## **SAP Supplier Relationship Management 7.0** Delta Presentation – Supplier Evaluation

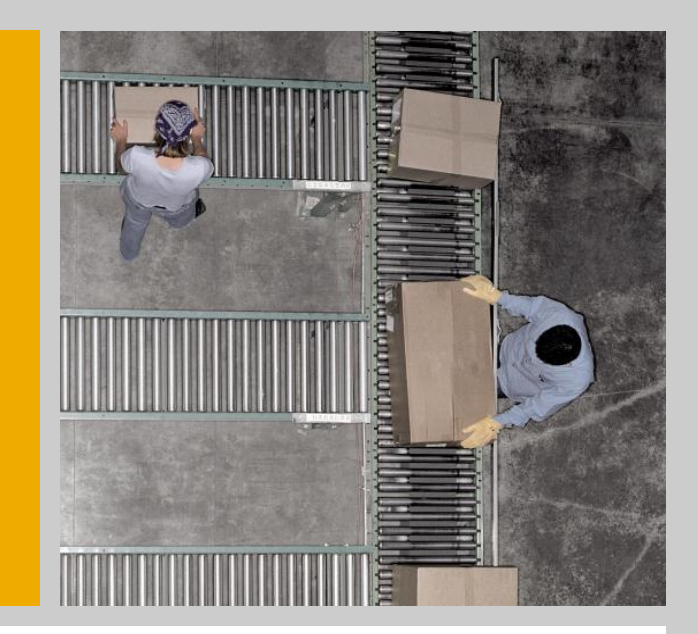

Name of Speaker, Department Date

For the latest version of this document, please refer to the SAP Service Marketplace extranet at <u>www.service.sap.com/srm</u>, under SAP SRM 7.0.

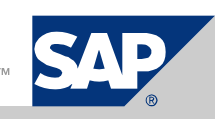

### Introduction

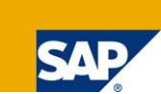

This presentation gives an overview of the new and enhanced features of the SAP Supplier Relationship Management (SAP SRM) 7.0 application in the area of Supplier Evaluation, compared with the previous release.

#### Disclaimer

This document is for informational purposes only. The information in this document represents SAP's current planning for SAP SRM 7.0. SAP specifically disclaims any liability with respect to this document. Its content is subject to change without notice, and SAP does not warrant that it is error-free.

## AGENDA

- 1. Supplier Qualification and Performance Management:
  - The Supplier Survey Cockpit
    - Introduction
    - Overview
    - Detail
    - Analysis in SAP NetWeaver BI

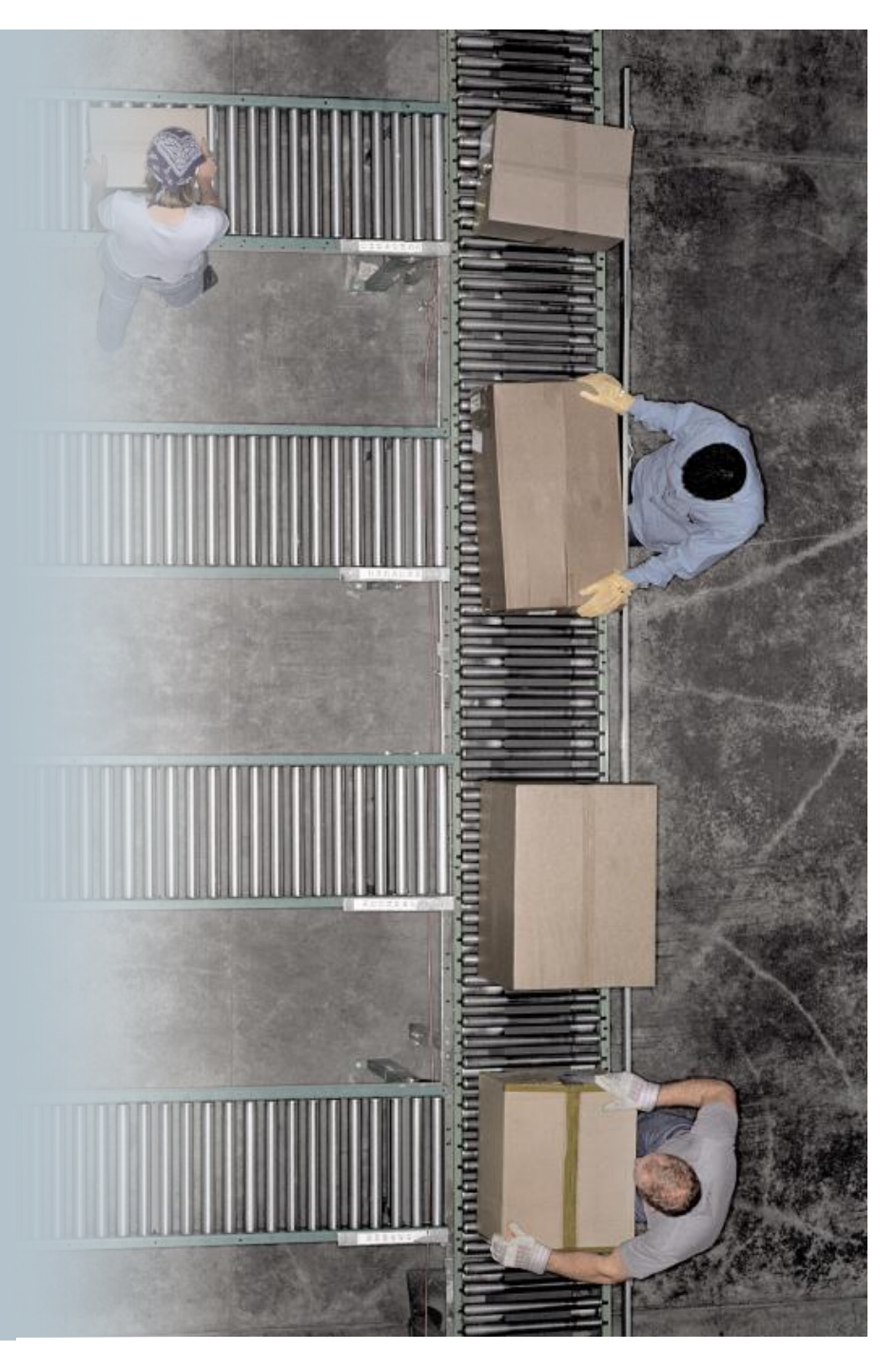

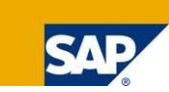

| Purchasing<br>Governance         | Global Spend Analys                    | is     | Category M                  | lanagement                   | Compliance Management                    |  |        |
|----------------------------------|----------------------------------------|--------|-----------------------------|------------------------------|------------------------------------------|--|--------|
| Sourcing                         | Central Sourcing Hu                    | b      | RFx / Au                    | uctioning                    | Bid Evaluation & Awarding                |  |        |
| Contract Lifecycle<br>Management | Contract Authoring                     | Contr  | act Negotiation             | Contract Exec                | cution Contract Monitoring               |  | SAP Ne |
| Collaborative<br>Procurement     | Self-Service Procurement               | Servic | es Procurement              | Direct / Plan-D<br>Procureme | Driven Catalog Content<br>ent Management |  |        |
| Supplier Collaboration           | Web-based Supplier Interaction         |        | Direct Docum                | ent Exchange                 | Supplier Network                         |  |        |
| Supply Base<br>Management        | Supplier Identificatio<br>& Onboarding | n      | Supplier Dev<br>Performance | velopment &<br>Management    | Supplier Portfolio Management            |  |        |

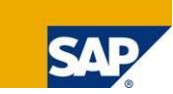

| Purchasing<br>Governance         | Global Spend Analys                    | sis     | Category M                  | lanagement                                                | Compliance Management         |                               |         |
|----------------------------------|----------------------------------------|---------|-----------------------------|-----------------------------------------------------------|-------------------------------|-------------------------------|---------|
| Sourcing                         | Central Sourcing Hu                    | b       | RFx / Aι                    | uctioning                                                 | Bid Evaluation & Awarding     |                               |         |
| Contract Lifecycle<br>Management | Contract Authoring                     | Contr   | act Negotiation             | Contract Exec                                             | cution Contract Monitoring    |                               | SAP Net |
| Collaborative<br>Procurement     | Self-Service Procurement               | Servic  | es Procurement              | nent Direct / Plan-Driven Catalog C<br>Procurement Manage |                               | Catalog Content<br>Management | tWeaver |
| Supplier Collaboration           | Web-based Supplier Inter               | raction | Direct Docum                | ent Exchange                                              |                               | Supplier Network              |         |
| Supply Base<br>Management        | Supplier Identificatio<br>& Onboarding | 'n      | Supplier Dev<br>Performance | velopment &<br>Management                                 | Supplier Portfolio Management |                               |         |

## The Supplier Survey Cockpit Supports Ad Hoc Surveys for Qualitative Data Collection

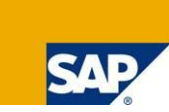

## With the supplier evaluation process, you can capture, consolidate, and present performance data across the enterprise

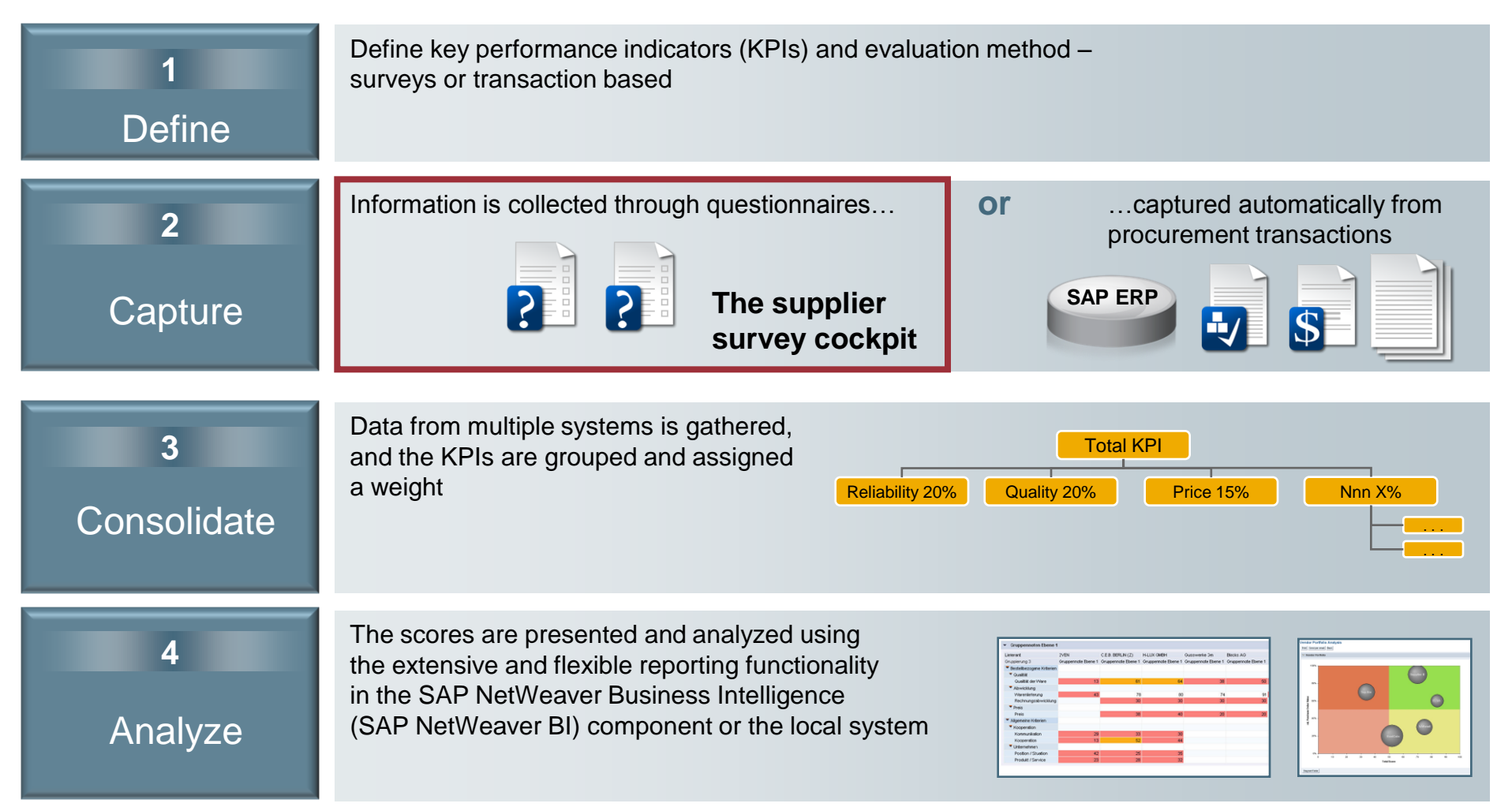

© SAP 2008 / Page 6

## **SAP SRM Offers Different Methods to Collect Information About Supplier Performance**

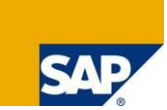

#### Data from a variety of sources can be combined into a single supplier score

- Questionnaires using Web survey tool
  - Event-driven surveys, triggered by registration of confirmation or invoice in the SAP Supplier Relationship Management (SAP SRM) application
  - Questionnaires in the business warehouse, linked to SAP NetWeaver BI reports
  - Ad hoc surveys using the supplier survey cockpit in SAP SRM
- Automatically calculated key figures from the SAP ERP application
  - Predefined KPIs for price, quality, and delivery, based on SAP ERP transactions

New in SAP SRM 2007 with some enhancements in SAP SRM 7.0

#### Advantages of ad hoc surveys over event-driven surveys

- Reach a broad group of people in different positions
- Offer more extensive questionnaires
- Considerably enhance SAP SRM's supplier evaluation functionality

## AGENDA

1. Supplier Qualification and Performance Management:

The Supplier Survey Cockpit

Introduction

Overview

Detail

Analysis in SAP NetWeaver BI

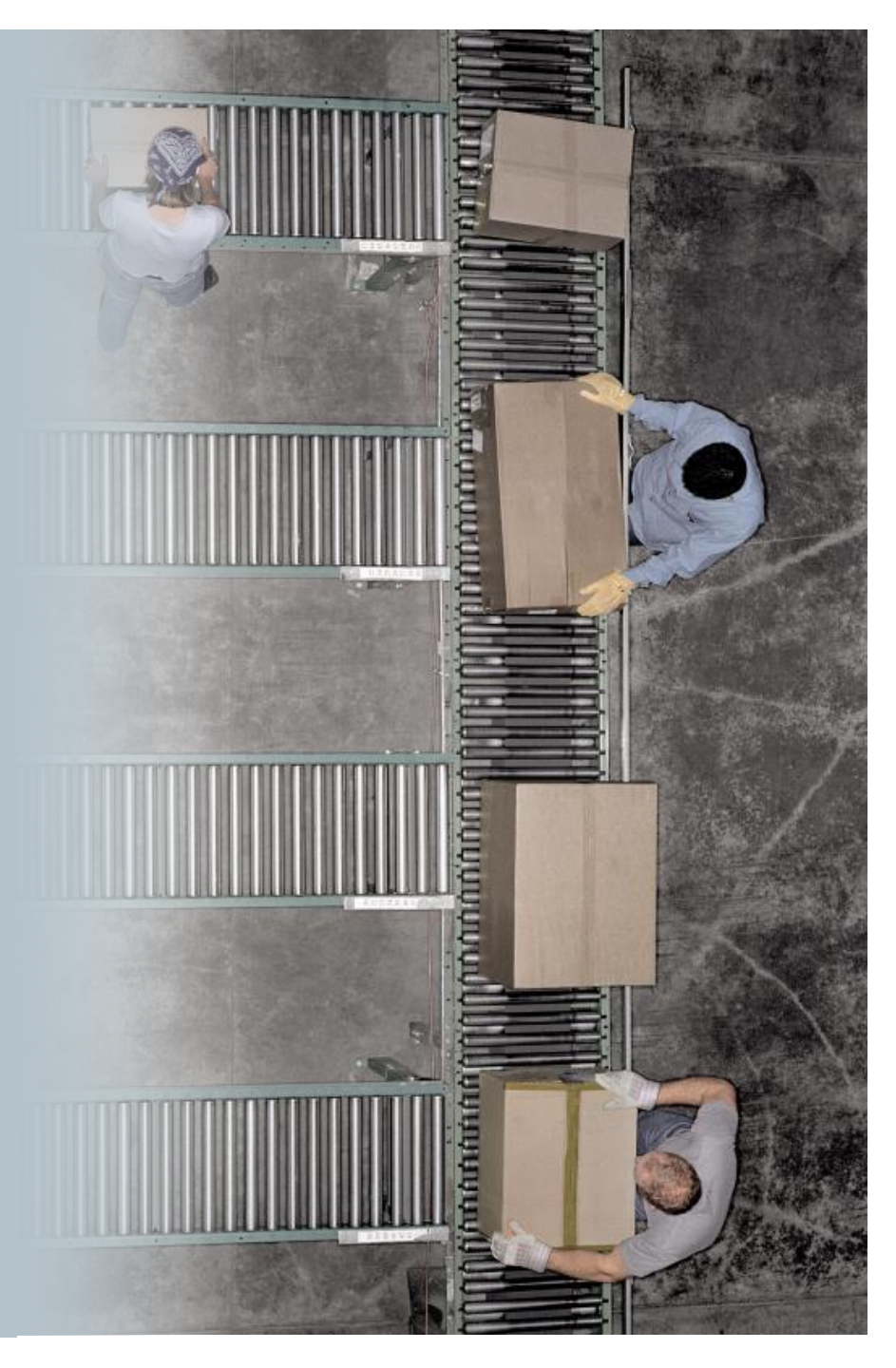

## **The Supplier Survey Cockpit**

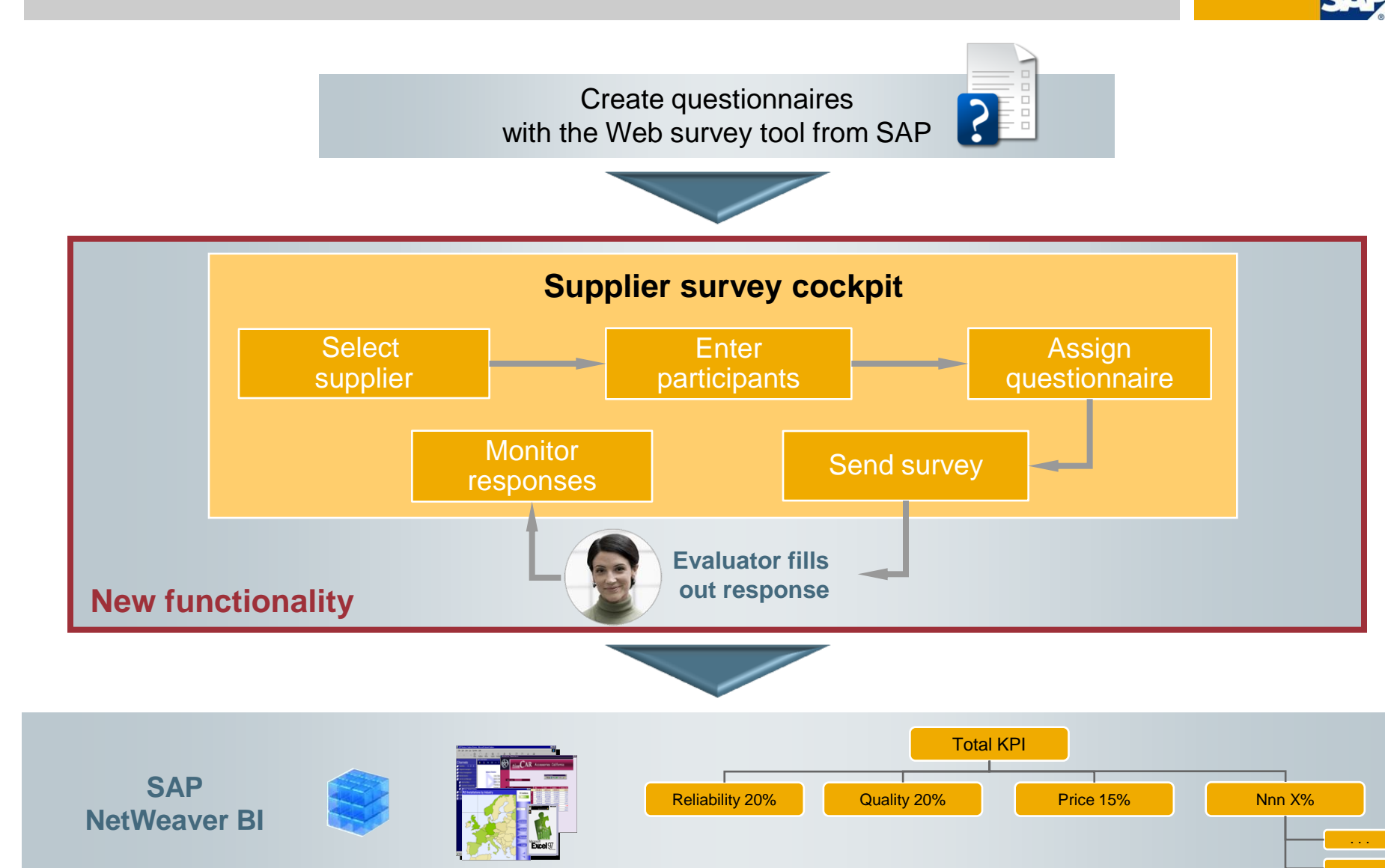

# New Functionality – The Supplier Survey Cockpit Image: Cockpit Prepare survey Distribute survey Monitor responses Close survey Survey

#### **Enhancements in SAP SRM 7.0**

- A Web-based cockpit for distribution and monitoring of ad hoc surveys, using questionnaires
- Integration with Web survey tool from SAP for questionnaire creation
- Integration with SAP NetWeaver BI for consolidation and reporting

#### **Business Benefits**

- Provides a one-stop shop for enterprisewide distribution of survey
- Creates a central point for controlling all surveys within the company
- Due to ease of use, makes surveys an important tool for company-wide supplier evaluations

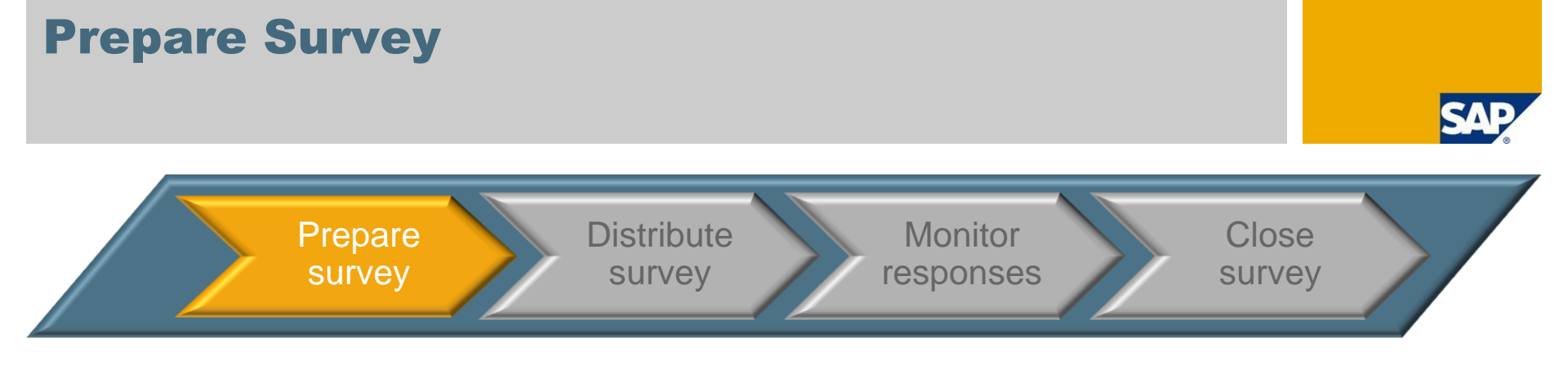

- Create survey and get a unique survey ID
- Enter parameters for evaluation, such as evaluation period and category
- Assign questionnaire from the Web survey tool
- Create an "info bank" using the "who rates whom" master sheet to identify which people are most qualified to evaluate specific suppliers
- Upload suppliers and evaluators from Microsoft Excel

#### **Business Benefits**

- Collect strategic, ad hoc surveys across the company
- Distribute surveys to the right people for comprehensive supplier evaluation
- Create surveys quickly

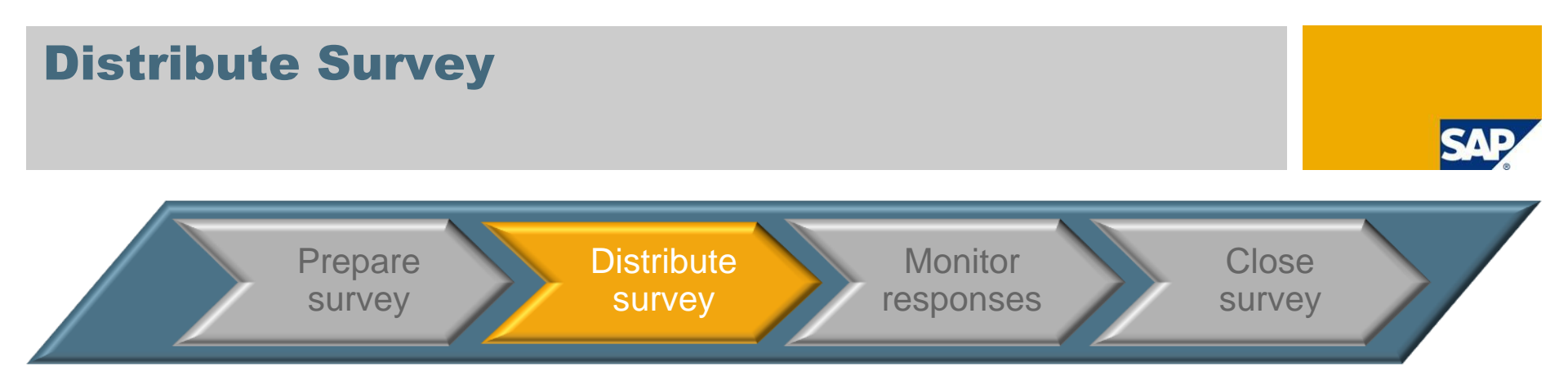

- Create an invitation letter to the participants of survey
- Distribute the questionnaire via e-mail

#### **Business Benefits**

Quick and easy distribution

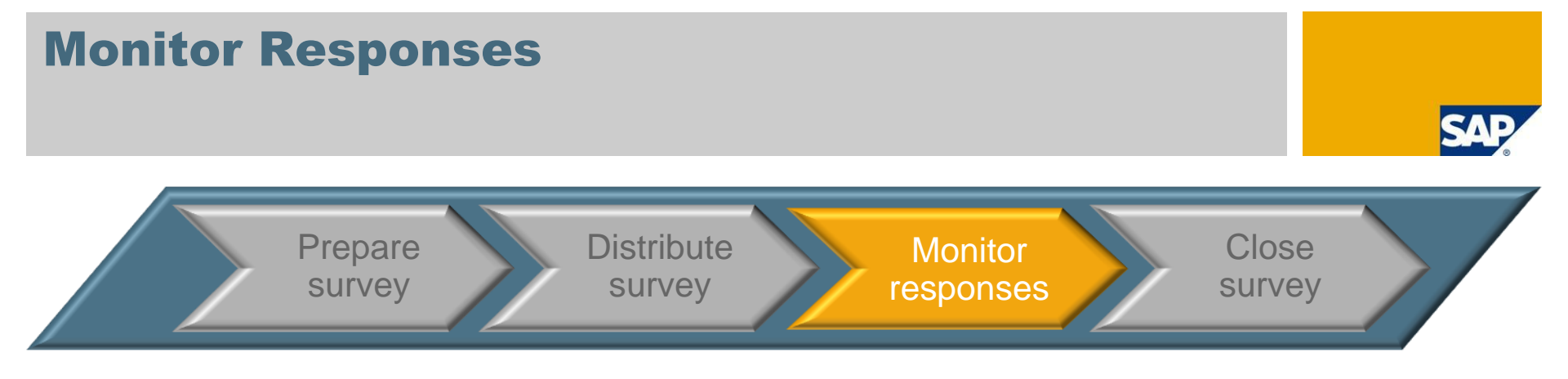

- Monitor the status of individual responses
- See an overview of status and response rate, which is available at any time
- Review the response
- Send reminder

#### **Business Benefits**

- Easy monitoring of the survey using detailed and at-a-glance overviews of the status
- Higher response rate

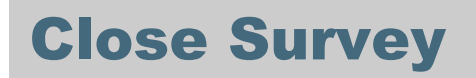

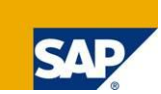

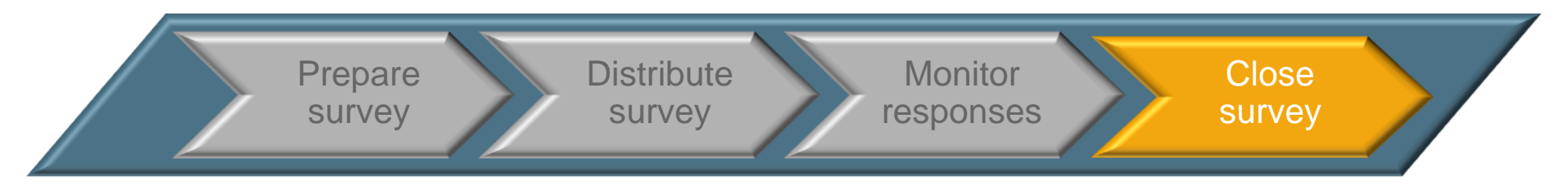

- When the survey deadline has passed or the response rate is satisfactory, the survey owner sets the status to "completed"
- All data is ready for upload to SAP NetWeaver BI for analysis

#### **Business Benefits**

- Ability to search through surveys with different statuses, via status management
- Ability to identify those parameters most important to your organization, through weighting
- Survey consolidation in SAP NetWeaver BI
- Analysis performed in SAP NetWeaver BI

## **New Terminology**

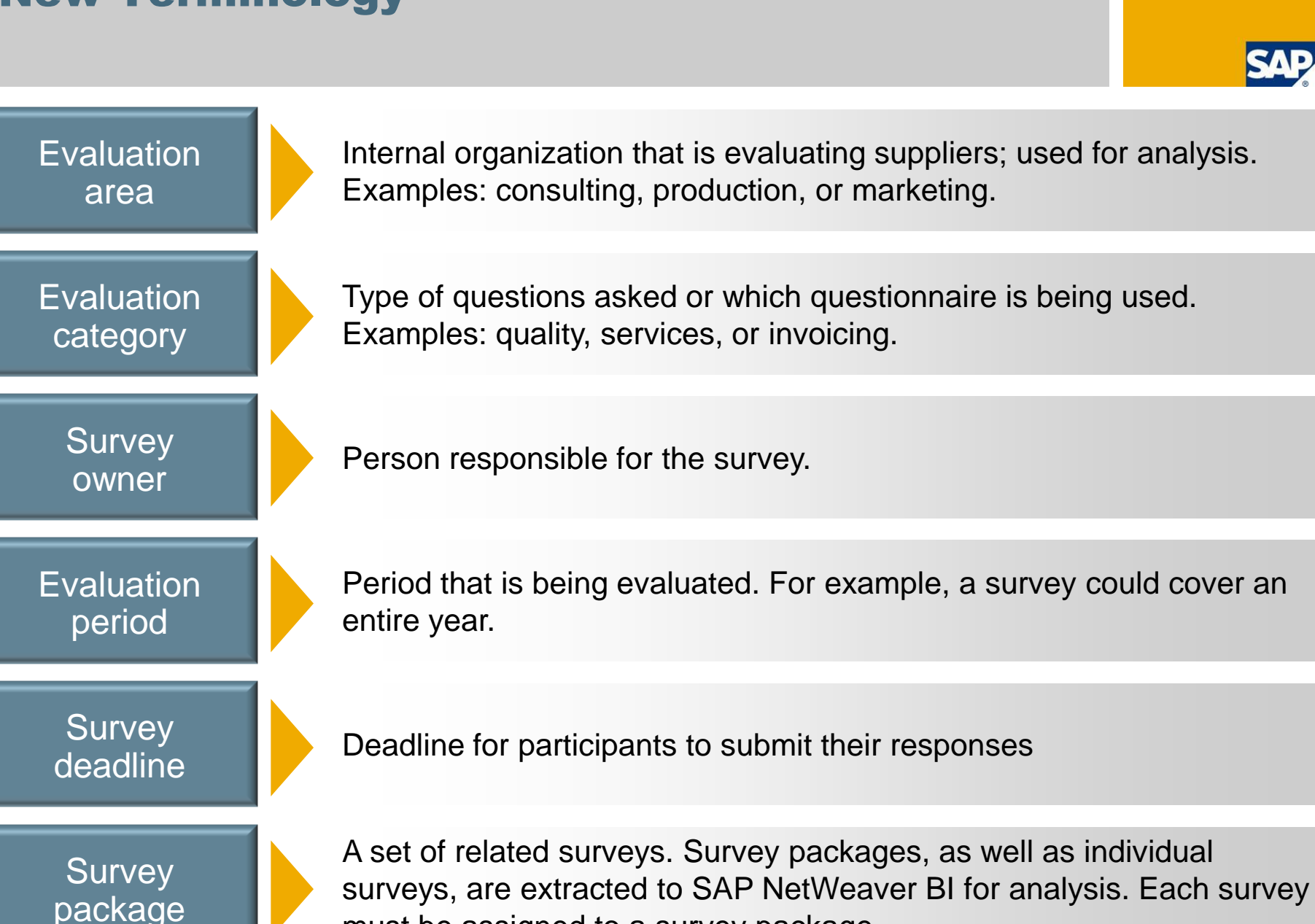

must be assigned to a survey package.

© SAP 2008 / Page 15

## AGENDA

1. Supplier Qualification and Performance Management:

The Supplier Survey Cockpit

Introduction

Overview

Detail

Analysis in SAP NetWeaver BI

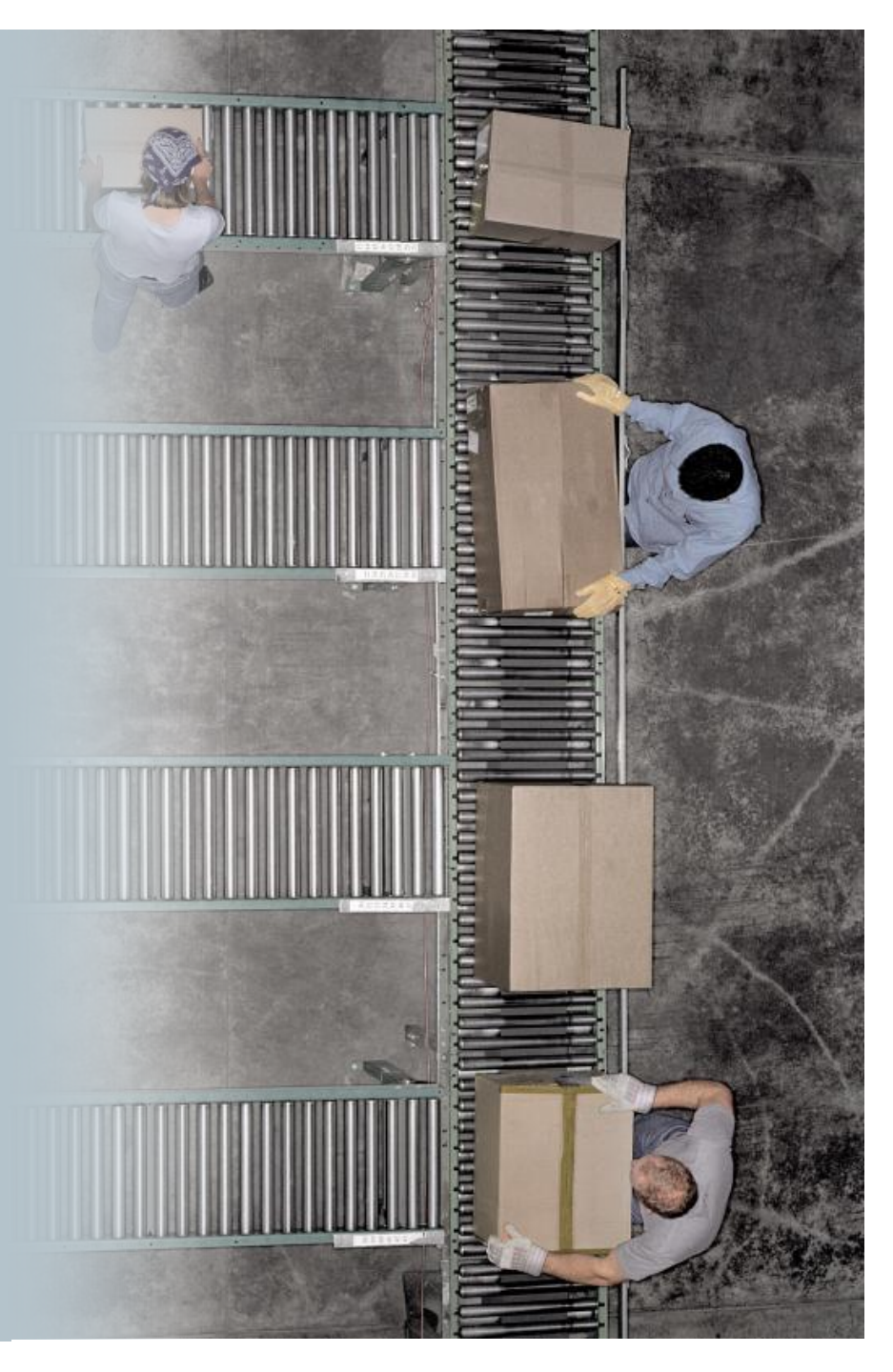

## **Personalized Object Worklist (POWL) for the Supplier Survey Cockpit**

| Welcome Mr. Viola Purchaser2                              | SRM Syst          | em : E7S                                                  |                       |                 |                        |                      |                                        | RM System                     | Help   Personalize   Log Off S                             |
|-----------------------------------------------------------|-------------------|-----------------------------------------------------------|-----------------------|-----------------|------------------------|----------------------|----------------------------------------|-------------------------------|------------------------------------------------------------|
| Search                                                    | Advanced Search   |                                                           |                       |                 |                        |                      |                                        |                               |                                                            |
| Home Employee Self-Services                               | Strategic Purchas | ing Supplier Evaluation                                   | Purchasing Hon        | ne (FPM) Employ | ee Self-Services (FPM) | Home Home (FPM)      | Strategic Purchasing (FPM)             | Purchasing (FPM)              | Home (MVC) Strategic Purcha                                |
| Overview                                                  |                   |                                                           |                       |                 |                        |                      |                                        |                               |                                                            |
| Survey Management                                         |                   |                                                           |                       |                 |                        |                      |                                        |                               | History⊿ <u>Back</u> Forwa                                 |
|                                                           |                   |                                                           |                       |                 |                        |                      |                                        |                               |                                                            |
| Detailed Navigation                                       | Active            | Jueries                                                   |                       |                 |                        |                      |                                        |                               |                                                            |
| <ul><li>Work Overview</li><li>Survey Management</li></ul> | Survey            | / Package <u>All (4) My Pack</u>                          | ages (0)              |                 |                        |                      |                                        |                               |                                                            |
| Quick Search                                              | Survey            | r Monitor <u>Monitor (2)</u><br>r All (38) <u>New (</u> 4 | 4) In Evaluation (10) | Completed (0)   | Create by co           | pying                |                                        |                               | Deadline for<br>responses                                  |
| Search For: Shopping Cart Number: Search Advanced Search  | Survey<br>Show    | All Unique survey Quick Offeria Maintenance               | ID<br>Status m        | nanagement      | Create Copy Details    | s) Edit Delete Refre | Evaluation period<br>analysis and tren | d for<br>Ids <u>Change Qu</u> | ery Define New Query Personalize<br>Defite Filter Settings |
|                                                           | B D               | Name                                                      | Status                | Evaluation Cat  | egory Evaluation A     | rea Survey Manager   | Evaluation Start Date                  | Evaluation End D              | ate Survey Deadline 🔺                                      |
| Who rates whom list                                       | 37                |                                                           |                       |                 |                        |                      |                                        |                               |                                                            |
|                                                           | 1                 | Ole's development test                                    | Survey Complete       | ed Consulting   | Quality                | Jan-Ole Lingsch      | 01.01.2008                             | 01.02.2008                    | 01.05.2008                                                 |
|                                                           | ▼ 2               | Ole's second developm                                     | ent Survey Active     | Marketing       | Quality                | Jan-Ole Lingsch      | 23.01.2008                             | 27.01.2008                    | 06.01.2008                                                 |
| <u> </u>                                                  | 3                 | KKR 1'st surv                                             | Active                | Consulting      | Quality                | Erwin Admin1         | 22.02.2008                             | 29.02.2008                    | 31.03.2008                                                 |
| Services                                                  | - 4               | KKR 1'st surv Copy                                        | Active                | Consulting      | Quality                | Erwin Admin1         | 20.02.2008                             | 29.02.2008                    | 29.02.2008                                                 |
| Who Rates Whom                                            | 4                 | Ole's development test                                    | Survey Active         | Consulting      | Quality                | Jan-Ole Lingsch      | 01.01.2008                             | 01.02.2008                    | 01.05.2008                                                 |
| Create Questionnaire                                      | <u>6</u>          | 5 QuestTest                                               | Complete              | ed Consulting   | Quality                | Jan-Ole Lingsch      | 02.01.2008                             | 10.01.2008                    | 26.01.2008                                                 |
| Change Questionnaire                                      | <u>6</u>          | New Test                                                  | Active                | Marketing       | Quality                | Jan-Ole Lingsch      | 24.01.2008                             | 07.02.2008                    | 14.02.2008                                                 |
|                                                           | 4                 | 4 KKR 1'st surv                                           | Active                | Consulting      | Quality                | Erwin Admin1         | 11.03.2008                             | 12.03.2008                    | 12.03.2008                                                 |
| Portal Favorites 📃                                        | 6                 | C080201A                                                  | Active                | Consulting      | Quality                | Thomas Manage        | rD5 01.02.2008                         | 29.02.2008                    | 29.02.2008                                                 |
| 🚺 There are no items to display                           | <u>6</u>          | 2 Ole's second developm                                   | ent Survey Active     | Marketing       | Quality                | Jan-Ole Lingsch      | 23.01.2008                             | 27.01.2008                    | 06.01.2008                                                 |
|                                                           |                   |                                                           |                       |                 |                        |                      |                                        | Last Refresh 2                | 27.03.2008 09:22:38 CET <u>Refresh</u> 🗐                   |

Web survey tool is accessed directly from navigation area of the supplier evaluation

## **Create Questionnaires Using the Web Survey Tool from SAP**

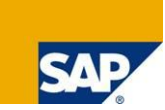

#### New application (transaction) and parameters especially for the supplier survey cockpit

| Constrained     Constrained     Constrain      | Questionnaire Edit Goto Extras System Help                                                                                                    |                                                                                            |                     |
|----------------------------------------------------------------------------------------------------|----------------------------------------------------------------------------------------------------|--------------------------------------------------------------------------------------------|---------------------|
| Change Questionnaire AT_SUSUCO: AT_SUSUCO         Image Questionnaire AT_SUSUCO: AT_SUSUCO         Image Questionnaire AT_SUSUCO: AT_SUSUCO         Image Questionnaire AT_SUSUCO: AT_SusweySUPPLIER_D         Image Questionnaire Subplier Service         Image Questionnaire Developer Service         Image Questionnaire Subplier Service         Image Questionnaire Subplier Service         Image Questionnaire Developer Service         Image Questionnaire Subplier Service         Image Questionnaire Subplier Service         Image Questionnaire Subplier Service         Image Questionnaire Subplier Service         Image Questionnaire Subplier Service         Image Questionnaire Subplier Service         Image Questionnaire Subplier Service         Image Questionnaire Subplier Service         Image Questionnaire Subplier Service         Image Questionnaire Service         Image Questionnaire Service         Image Questionnaire Service         Image Questionnaire Service         Image Questionnaire Service         Image Questionnaire Service         Image Questionnaire Service         Image Questionnaire Service         Image Choice         Image Choice Service         Image New Service         Image New Service         Image                                                                                                    | 🖉 🔄 🔹 🖓 🔛 🖉 🖉 😓 🖉 🖉                                                                                                    |                                                                                            |                     |
| Constrained     Constrained     Constrain      | Change Questionnaire AT_SUSUCO: AT_SuSuCo                                                                                                    |                                                                                            |                     |
| Image: Non-Weight State And State And State A                                | Expert Mode On S HTML Mail On                                                                                                    |                                                                                            |                     |
| We description         Image: Number of Columns 1         Image: Number of Columns 1                                                                                                    |                                                                                                    |                                                                                            |                     |
| Supplier       >/supplier       >/supplier                                                                                                    |                                                                                                    | New Questionnaire                                                                          | I                   |
| Supplies Service       Supplies Service     Supplies Service                                                                                                    |                                                                                                    |                                                                                            | Questionnaire       |
| Survey       >/survey/SURVEY_DA       >/survey/SURVEY_NAME         Survey       Survey       >/survey/SURVEY_NAME       for the supplier         Survey       Survey       >/survey/EVAL_PERIOC       for the supplier         Survey       Survey       Survey/SURVEY_NAME       for the supplier         Survey       Survey       Survey/SURVEY_NAME       for the supplier         Survey       Survey       Survey/SURVEY_NAME       for the supplier         Survey       Survey       Survey/SURVEY_NAME       for the supplier         Survey       Survey       Survey/SURVEY_NAME       for the supplier         Survey       Survey       Survey       Survey       Survey         Survey       Survey       Survey       Survey       Survey         Survey       Very suisfied       Survey       Survey       Survey         Survey       Very suisfied       Survey       Survey       Survey       Survey         Survey       Very suisfied       Survey       Survey       Survey       Survey       Survey         Survey       Very suisfied       Survey       Survey       Survey       Survey       Survey       Survey       Survey         Survey       Very suisfied                                                                                                    | ✓ (c) Supplier Service ✓ Service services?                                                                                                    | Supplier >/survey/SUPPLIER_ID< >/survey/SUPPLIER_NAME<                                     | parameters relevant |
| ● Very good       ● Very good                                                                                                    | Excellent                                                                                                    | Survey >/survey/SURVEY_ID< >/survey/SURVEY_NAME<                                           | for the supplior    |
| Supplier Service       Survey cockpit         Work of sogood       Bad         Work of sogood       How do you rate the customers overall services?         Were satisfied are you with the suppliers performance regarding delivered       Very good         Statisfied       Good         Work of sogoonse       Always assign a value of -         Work satisfied       No response         Always assign a value of -       1 for "no response"         Dislay       Bad         Number of Columns 1       Were satisfied         Number of Columns 1       How satisfied         Number of Columns 1       Yere satisfied         Number of Columns 1       Yere satisfied         Number of Columns 1       Yere satisfied         Number of Columns 1       Yere satisfied         No response       Satisfied         No response       Satisfied         No response       No response         No response       No response         Number of Columns 1       No response         No response       No response         No response       No response         No response       No response         No response       No response                                                                                                    | Very good                                                                                                    | Evaluation period >/survey/EVAL_PERIOD<                                                    | for the supplier    |
| Options Options Opt                                                                                                    | Good     Notice good                                                                                                    | Supplier Service                                                                           | survey cockpit      |
| No response            • Outwork            • Outwork </th <th>Red</th> <th>How do you rate the customers overall convises?</th> <th>1</th>                                                                                                    | Red                                                                                                    | How do you rate the customers overall convises?                                            | 1                   |
| Very satisfied are you with the suppliers performance regarding delivering on promised time? Very satisfied Very satisfied No response Always assign a value of - 1 for "no response" Delivery Delivery How satisfied are you with the suppliers performance regarding delivering on promised time? Very satisfied Very satisfied Single Choice Type Single Choice Single Choice Options Insert New Option Very satisfied Options Options Options Very satisfied Options Options Very satisfied Options Options Very satisfied Options Options Very satisfied Options Options Very satisfied Options Options Very satisfied Options Options Very satisfied Options Very satisfied Options Options Very satisfied Options Very satisfied Options Very satisfied Options Very satisfied Options Very satisfied Options Very satisfied Options Very satisfied Options Very satisfied Options Very satisfied Options Very satisfied Options Very satisfied Options Very satisfied Options Very satisfied Ver                                                                                                    | No response                                                                                                    | ○ Excellent                                                                                |                     |
| Image: Non-capacity of contractive regarding delivering         Options         Image: Non-capacity of contractive regarding delivering on promised time?         Options         Image: Non-capacity of contractive regarding delivering on promised time?         Options         Image: Non-capacity of contractive regarding delivering on promised time?         Options         Image: Non-capacity of contractive regarding delivering on promised time?         Very satisfied         Options         Image: Non-capacity of contractive regarding delivering on promised time?         Very satisfied         Options         Image: Non-capacity of contractive regarding delivering on promised time?         Very satisfied         Options         Image: Non-capacity of contractive regarding delivering on promised time?         Very satisfied         Options         Image: Non-capacity of contractive regarding delivering on promised time?         Very satisfied         Options         Image: Non-capacity of contractive regarding delivering on promised time?         Very satisfied         Options         Image: Non-capacity of contractive regarding delivering on promised time?         Very satisfied         Options         Image: Non-capacity of contractive regr                                                                                                    |                                                                                                    | O Very good                                                                                |                     |
| <ul> <li>Satisfied</li> <li>Unsatisfied</li> <li>Work so good</li> <li>Bad</li> <li>Always assign a value of -<br/>1 for "no response"</li> </ul> Delivery How satisfied Single Choice Unsatisfied Type Single Choice Single Choice Options Number of Columns Insert New Option Options Delivery How satisfied With the quality of delivered goods or services? Overy satisfied Single Choice Output Options Insert New Option Valuation Valuation Va                                                                                                    | <ul> <li>Yerv satisfied are you with the suppliers performance regarding delivering</li> <li>Verv satisfied</li> </ul>                                                                                                    | C Good                                                                                     |                     |
| <ul> <li>Unsatisfied</li> <li>No response</li> <li>Wery satisfied</li> <li>Unsatisfied</li> <li>Unsatisfied</li> <li>No response</li> </ul>                                                                                                    | <ul> <li>Satisfied</li> </ul>                                                                                                    | C Not so good                                                                              |                     |
| No response Always assign a value of - 1 for "no response" Were satisfied Unsatisfied Unsatisfied Unsatisfied Insert New Option Insert New Option Very satisfied Very satisfied Options Insert New Option Very satisfied Very satisfied Options Very satisfied Very satisfied Options Very satisfied Very satisfied No response Always assign a value of - 1 for "no response" Always assign a value of - 1 for "no response" Display as Radio Buttons © Very satisfied Very satisfied Options Insert New Option Very satisfied Very satisfied On response Always assign a value of - 1 for "no response" Display as Radio Buttons © Very satisfied Options Insert New Option Very satisfied Very satisfied On response Very satisfied No response How satisfied No response Number of Columns 1 Very satisfied No response No response No respon                                                                                                    | <ul> <li>Unsatisfied</li> </ul>                                                                                                    | O Bad Alwaya agaian a yalua of                                                             |                     |
| If or "no response"         If or "no response"         If or "no response         If or "no response                                                                                                    | No response So the service of the service of the service | © No response Always assign a value of -                                                   |                     |
| Satisfied   Unsatisfied     Image: New Options     Insert New Options     Options     Insert New Option     Options     Options                                                                                                    | <ul> <li>Very satisfied</li> </ul>                                                                                                    | 1 for "no response"                                                                        |                     |
| Unsatisfied   Type   Single Choice   Display as   Radio Buttons   Number of Columns   Insert New Options   Options   Options   Options   Options   Options   Options   Options   Options   Options   Options   Options   Options   Options   Options   Options   Options   Options   Options   Options   Options   Options   Options   Options   Options   Options   Options   (a) No response (b) No response (c) No response (c) No response                                                                                                    | Satisfied                                                                                                    | Delivery                                                                                   |                     |
| Type       Single Choice         Display as       Radio Buttons         Number of Columns       Image: New Options         Options       Very satisfied         Insert New Option       /eighting         Very satisfied       Satisfied         Insert New Option       /eighting         Very satisfied       No response         How satisfied       Image: Non response         No response       No response         No response       No response         No response       No response         No response       No response                                                                                                    | O Unsatisfied                                                                                                    | How extincted are you with the cumpliare performance regarding delivering on premised time | 2                   |
| Type Single Choice   Display as Radio Buttons   Number of Columns 1                                                                                                    |                                                                                                    | O Very satisfied                                                                           |                     |
| Type Single Choice   Display as Radio Buttons   Number of Columns 1   Options   Insert New Option   Options   Options   Insert New Option   Valuation Intel   Options   Obtains   Insert New Option   Valuation Intel   Options   Valuation Intel   Options   Obtains   Insert New Option   Valuation Intel   Insert New Option   Valuation Intel   Insert New Option   Valuation Intel   Insert New Option   Valuation Intel   Insert New Option   Valuation Intel   Insert New Option   Valuation Intel Intel                                                                                                    |                                                                                                    | O Satisfied                                                                                |                     |
| Display as Radio Buttons  Number of Columns 1  Options  Insert New Option  Action  Act | Type Single Choice                                                                                                    | O Unsatisfied                                                                              |                     |
| Number of Columns 1         Options         Insert New Option         Options         Insert New Option         Ansert New Option         Anser                                                                                                    | Display as Radio Buttons 🛅                                                                                                    | © No response                                                                              |                     |
| Options     Contract     Contract     Contra                                                                                                    | Number of Columns 1                                                                                                    | How satisfied are you with the quality of delivered goods or services?                     |                     |
| Options     Insert New Option     Otal       ID     Options     Otal       Insert New Option     /eighting                                                                                                    |                                                                                                    | ⊖ Very satisfied                                                                           |                     |
| Insert New Option     Options     Otal       Insert New Option     /eighting                                                                                                    | Options                                                                                                    | O Satisfied                                                                                |                     |
| Options     otal       Insert New Option     /eighting                                                                                                    | Insert New Ontion                                                                                                    | O Unsatisfied                                                                              |                     |
| Insert New Option /eighting                                                                                                    | ID Options                                                                                                    | ⊙ No response                                                                              |                     |
|                                                                                                    | Insert New Option /eighting                                                                                                    |                                                                                            |                     |
| Weighting Please add additional comments about the supplier:                                                                                                    | Valuation form                                                                                                    | Please add additional comments about the supplier:                                         |                     |
| C 60 Very satisfied 100 100                                                                                                    | C 60 Very satisfied 100 100                                                                                                    |                                                                                            |                     |
| C 6 C 62 Unsettinged 80 80 Free-text answers                                                                                                    | 61 Satisfied     80     80                                                                                                    |                                                                                            | e-text answers      |
| O NC © 63 No response 1 1                                                                                                    | O NC © 63 No response -1 -1                                                                                                    | indi                                                                                       | cated in SAP        |
| C No Default Value RI                                                                                                    | C No Default Value                                                                                                    | always be assigned a valuation of -1 Net                                                   | Weaver Bl           |

### **Create a Survey**

#### **Process steps:**

- 1. Fill out general information, assign the questionnaire, and write an e-mail
- 2. Select participants manually or using the who rates whom sheet
- 3. Send the survey to the participants

| Cre           | Create Survey Help        |                    |                  |                  |                         |                     |                     |             |        |                         |             |                         |       |                    |     |
|---------------|---------------------------|--------------------|------------------|------------------|-------------------------|---------------------|---------------------|-------------|--------|-------------------------|-------------|-------------------------|-------|--------------------|-----|
| Surve<br>Save | ey ID: 491<br>e Check Clo | Surve<br>se Window | ey Package:      | 261              | Status: New             | Evaluation Period   | : 01.01.2007 - 31.4 | 12.2007     |        |                         |             |                         |       |                    |     |
| 🕶 Ger         | neral Information         |                    |                  |                  | 7                       |                     |                     |             |        |                         |             |                         |       |                    | E   |
| Sur           | vey ID: *                 | 491                |                  |                  |                         |                     | Evaluation Catego   | ory: MARK   |        | 0                       | Marketing   |                         |       |                    |     |
| Stat          | ie:<br>us:                | New                |                  |                  |                         |                     | Evaluation Period:  | 01.01.3     | 2007   | · - 31.12               | 2007        |                         |       |                    |     |
| Sur           | vey Package: *            | 261                |                  | D SP_B           | 1 <u>Create</u>         |                     | Survey Deadline:    | 15.04.3     | 2008   |                         | .2001       | 2                       |       |                    |     |
| Eva           | luation Area:             | QUAL               |                  | 🗇 Quality        | ,                       |                     | Description:        | 2007 s      | surve  | ey of top suppliers     |             |                         |       |                    |     |
| Que           | estionnaire:              | SRM_CONF_          | 1                | 🗇 Mvs 1          | Preview                 |                     |                     |             |        |                         |             |                         |       |                    |     |
| Lett          | ers:                      | Invitation         | Reminder         |                  |                         | auestionnai         | ire from            |             |        |                         |             |                         |       |                    |     |
|               |                           |                    |                  |                  | Webs                    | r questionna        | ie nom              |             |        |                         |             |                         |       |                    |     |
| ▼ Sur         | vev Statistics            |                    |                  |                  | Web S                   |                     |                     |             |        |                         |             |                         |       |                    | F   |
| Nur           | ber of Days Linti         | il Survey Dear     | line:            | 19               |                         |                     | Number of Apr       | swers Recei | ived   | (Status Returned):      |             | 0                       |       |                    |     |
| Nur           | nber of Sent Que          | stionnaires:       |                  | 0                |                         |                     | Number of Rev       | /iewed Ansv | wers   | s in % (Status Reviewed | );          | 0.00                    |       | N                  |     |
|               |                           |                    |                  |                  |                         |                     |                     |             |        |                         |             |                         |       | 43                 |     |
| 🔻 Org         | anise Supplier(s          | ) to Participan    | t(s)/Participant | t(s) to Supplier | (s) for Survey          |                     |                     |             |        |                         |             |                         |       |                    | E   |
|               | Select All                | etails Chang       | e Add a R        | ternove   Se     | and a Reviewed Show I   | Response Comments   | 11                  |             |        |                         |             |                         |       | Filter Settir      | ngs |
| B             | Participant ID            | First Name         | Last Name        | Supplier ID      | Supplier Name           | Evaluation Category | Evaluation Role     | Туре        |        | Questionnaire Status    | Phone       | E-Mail                  | Plant | Preferred Language |     |
|               | TEST                      | Purchaser          | 1                | 1000             | C.E.B Berlin 0000001000 | CONS                | Purchaser           | External    | •      | Not Sent                | 080442136   | m@sap.com               | 1000  | EN                 |     |
|               | FDGFDGF                   | Yigi               | ggg              | 1000             | C.E.B Berlin 0000001000 | CONS                | ggggh               | External    | •      | Not Sent                | FFH         | ghjg@gf                 | 1000  |                    |     |
|               | D040382                   | Jan-Ole            | Lingsch          | 1000             | C.E.B Berlin 0000001000 | MARK                | Developer           | Internal    | *      | Not Sent                | 06227747496 | jan-ole.lingsch@sap.com | 1000  | DE                 |     |
|               | 1002                      | Siggi              | Müller           | 1000             | C.E.B Berlin 0000001000 | MARK                | Tester              | Internal    | *      | Not Sent                | 06227747474 | do.not@reply.de         | 1000  |                    | _   |
|               |                           |                    |                  |                  |                         |                     |                     | External    | •      |                         |             |                         |       |                    | _   |
|               |                           |                    |                  |                  |                         |                     |                     | External    | -      |                         |             |                         |       |                    | -   |
|               |                           |                    |                  |                  |                         |                     |                     | External    | -<br>- |                         |             |                         |       |                    | -   |
|               |                           |                    |                  |                  |                         |                     |                     | External    |        |                         |             |                         |       |                    |     |
|               |                           |                    |                  |                  |                         |                     |                     |             |        |                         |             |                         |       |                    | -   |

## Enter Participants Manually or by Using the Who Rates Whom Sheet

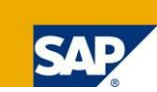

| ices inform sin i      | NetWeaver Portal - Mi | crosoft Internet Expl | prer provided by SAP | IT                |                               |                     |                 |             |                  |
|------------------------|-----------------------|-----------------------|----------------------|-------------------|-------------------------------|---------------------|-----------------|-------------|------------------|
|                        |                       |                       |                      |                   |                               |                     |                 | I           | History_ Back    |
| no rates v             | vhom                  |                       |                      |                   |                               |                     |                 |             |                  |
| e Close Window         |                       |                       |                      |                   |                               |                     |                 |             |                  |
| rticipants in current  | Participant Group     |                       |                      |                   |                               |                     |                 |             |                  |
| Select All Details     | Change Add Remov      | e Exchange 🖌          |                      |                   |                               |                     |                 |             |                  |
| Participant. Mas       | . 🗘 🛛 First Name 🗧 🗧  | ∶Last Name 🗧 🕀        | Plant 👙              | Evaluation Cate 👙 | Evaluation Role $\Rightarrow$ | Participant. Type 🗦 | Supplier ID 🗧 🕀 | Phone 🕀     | E-Mail           |
| D047617                | mananan               | Chandra               | 1300                 |                   | political leader              | External            | 1001            | 06227742142 | kalyan.chandi    |
| AL001                  | Aleh                  | Hryshanovich          | 3400                 | MARK              | Role 1                        | External            | 1000            | 7734923     | aleh.hryshand    |
| 101.02                 | Jan-Ole               | Lingsch               | 1000                 | MARK              | Tester                        | External            | 1000            | 06227747496 | jan-ole.lingsch  |
| 00002                  | Dimitri               | Labutin               |                      | MARK              |                               | External            | 1002            | 2323        | dimitri.labutin@ |
| DL01                   | 2 million             |                       | VS06                 | CONS              | Developer                     | External            | 1001            | 06227747496 | jan-ole.lingscł  |
| DL01<br>JOL01          | Jan-Ole               | Lingsch               | + 500                |                   |                               |                     |                 |             |                  |
| DL01<br>JOL01<br>10701 | Jan-Ole<br>Vijaya     | Lingsch<br>Ragahav    | 0001                 | CONS              | qerf                          | External            | 1001            | 40135104    | vijay.a@sap.o    |

- List of participants and their expertise regarding suppliers and area, such as quality, delivery, service
- Accessibility of the list from the survey screen
- Import/export to Microsoft Excel for offline maintenance of the who rates whom sheet

### **Write Invitation and Reminder Letter**

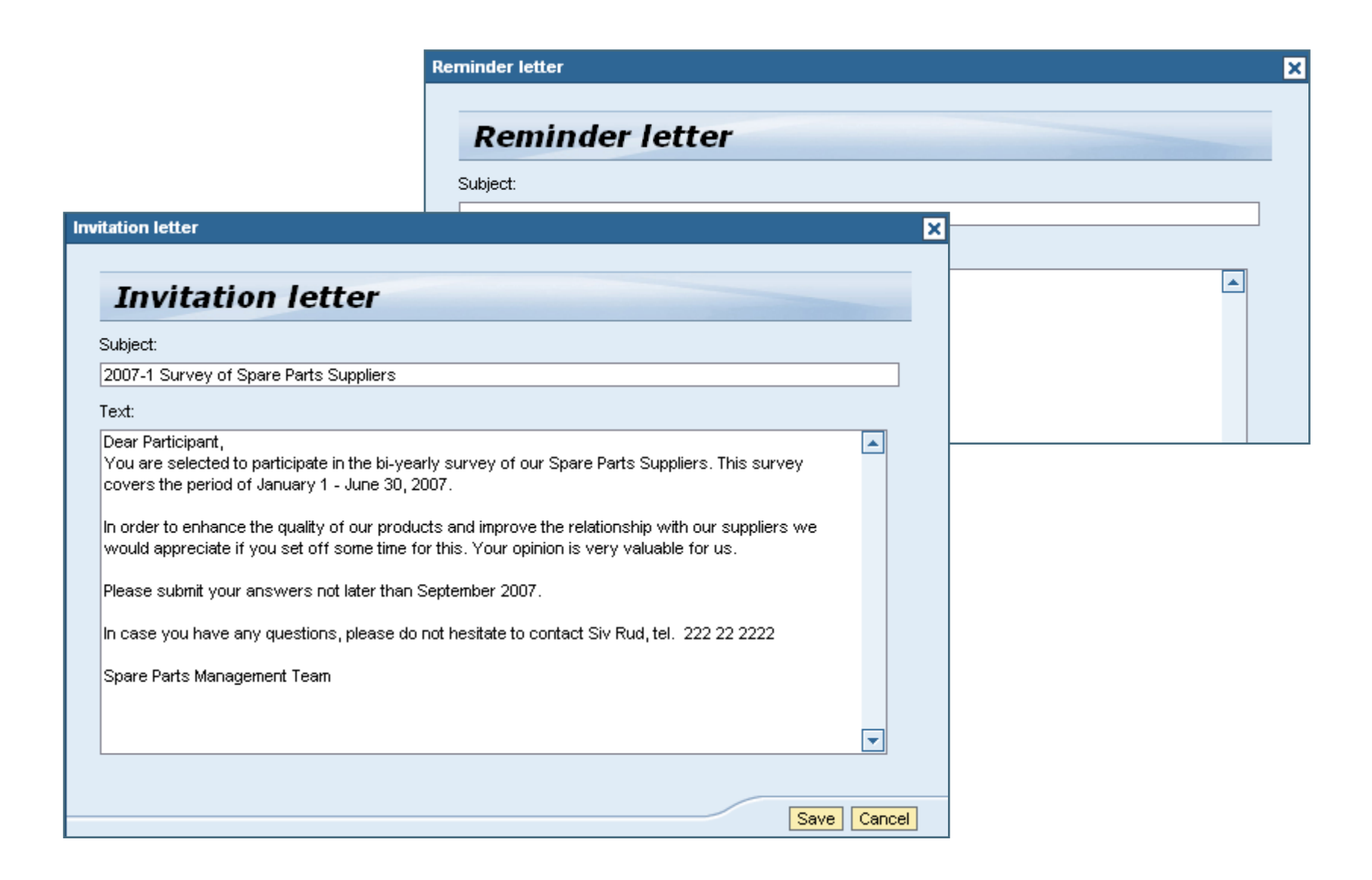

## **Surveys and Survey Packages**

Companies evaluate suppliers on different aspects, such as timeliness, quality, service, and price. Surveys are therefore distributed to different people in the organization, depending on their area of expertise.

In the supplier survey cockpit, one survey is linked to one questionnaire. The company needs to create one survey for qualityrelated questions, another for delivery-related questions, and a third for services-related questions, for example. To track and analyze the results jointly for all three surveys, you can use the concept of the **survey package**, which affords you a 360-degree view of the supplier.

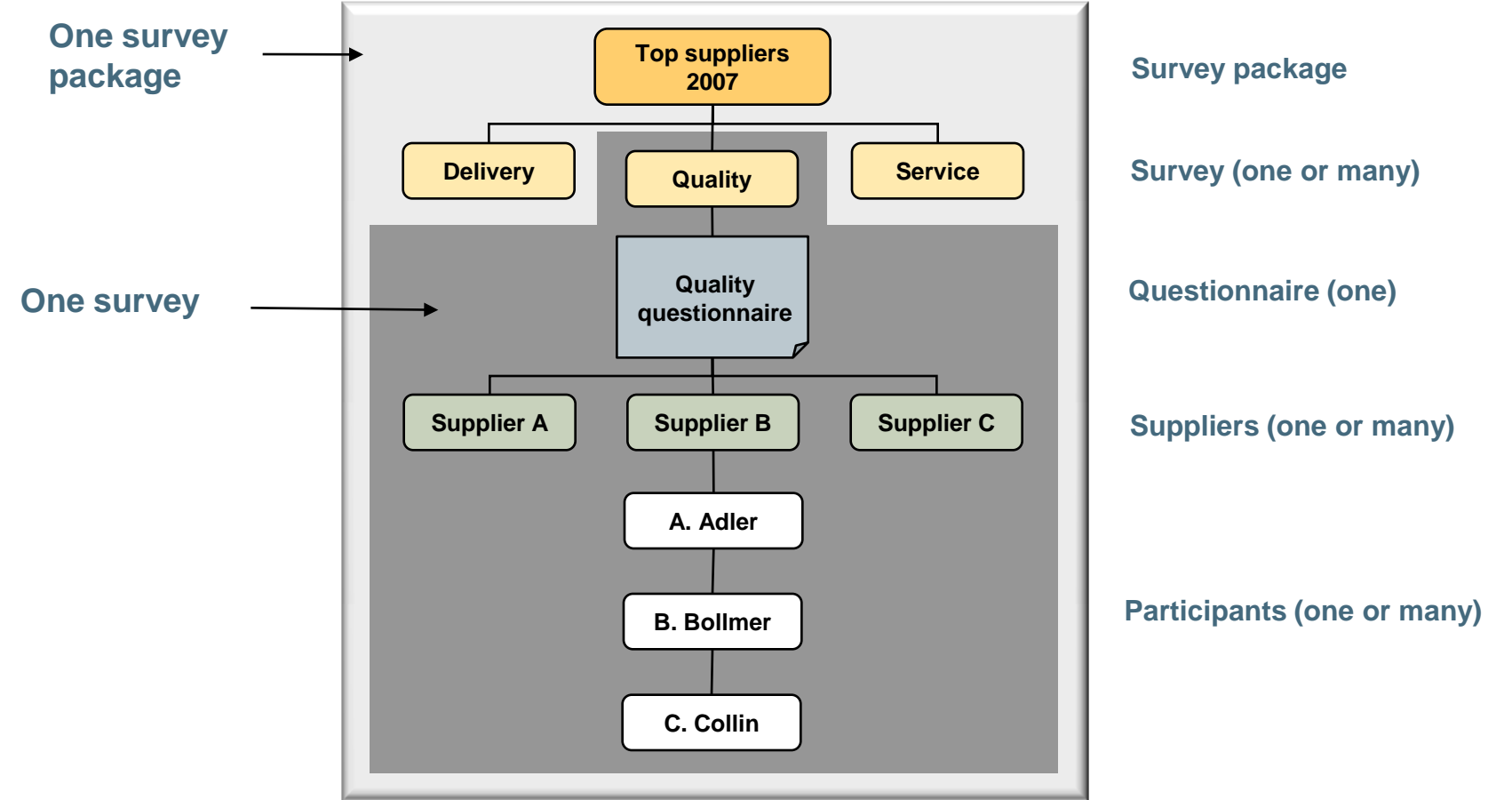

## **Survey Package**

- A survey package can be created either from the survey package POWL or directly from the survey
- The user can view all surveys assigned to a survey package
- The user can re-assign surveys to another survey package unless the status is "completed"

| Display Surv                                 | Display Survey Package                                                                                                  |                   |                    |                              |                    |                |                 |                  |                |                   |  |  |  |  |
|----------------------------------------------|----------------------------------------------------------------------------------------------------|-------------------|--------------------|------------------------------|--------------------|----------------|-----------------|------------------|----------------|-------------------|--|--|--|--|
| Survey Package ID: 160<br>Change Close Windo | urvey Package ID: 160 Survey Package name: Spare Parts 2007<br>Change Close Window                                      |                   |                    |                              |                    |                |                 |                  |                |                   |  |  |  |  |
| ▼ Survey Package Gener                       | r Survey Package General data                                                                                           |                   |                    |                              |                    |                |                 |                  |                |                   |  |  |  |  |
| Survey Package ID: *                         | Survey Package ID: * 160<br>Name: * Spare Parts 2007<br>Description: Survey of all suppliers providing spare parts 2007 |                   |                    |                              |                    |                |                 |                  |                |                   |  |  |  |  |
| ▼ Surveys in current Sur                     | vey Package                                                                                                    |                   |                    |                              |                    |                |                 |                  |                | Ē                 |  |  |  |  |
| Create Details                               | Change Delete Se                                                                                                    | ettings           |                    |                              |                    |                |                 |                  |                |                   |  |  |  |  |
| Survey ID 🗧                                  | 🗧 Survey Name 🛛 🖨                                                                                                    | Survey Status 🛛 🕀 | Questionnaire ID 👙 | Questionnaire $\updownarrow$ | Eval. Category 🛛 🕀 | Eval. Area 🛛 🕀 | Survey Owner  👙 | Period Start 🛛 🕀 | Period End 🛛 🕀 | Survey Deadline 👙 |  |  |  |  |
| 226                                          | Spare Parts Quality                                                                                                    | Active            | AT_SUSUCO          | AT_SuSuCo                    | Consulting         | Quality        | amba bala       | 01.01.2007       | 30.06.2007     | 30.09.2007        |  |  |  |  |
|                                              |                                                                                                    |                   |                    |                              |                    |                |                 |                  |                |                   |  |  |  |  |
|                                              |                                                                                                    |                   |                    |                              |                    |                |                 |                  |                |                   |  |  |  |  |
|                                              |                                                                                                    |                   |                    |                              |                    |                |                 |                  |                |                   |  |  |  |  |
|                                              |                                                                                                    |                   |                    |                              |                    |                |                 |                  |                |                   |  |  |  |  |
|                                              |                                                                                                    |                   |                    |                              |                    |                |                 |                  |                |                   |  |  |  |  |
|                                              |                                                                                                    |                   |                    |                              |                    |                |                 |                  |                |                   |  |  |  |  |
| 🔳 🛋 🔺 Row 1 of                               | 1 🔽 🛛                                                                                                    |                   |                    |                              |                    |                |                 |                  |                |                   |  |  |  |  |
|                                              |                                                                                                    |                   |                    |                              |                    |                |                 |                  |                | <u>Refresh</u>    |  |  |  |  |

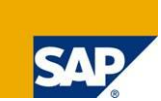

#### The survey POWL gives an overview of multiple surveys in one glance. The list can be sorted by survey owner, status, or any other column.

| Active Querie | s                                |                               |              |                     |                 |                 |                         |                 |           |       |                  |                       |   |
|---------------|----------------------------------|-------------------------------|--------------|---------------------|-----------------|-----------------|-------------------------|-----------------|-----------|-------|------------------|-----------------------|---|
| Survey Packs  | me All (19) My Packanes (18)     |                               |              |                     |                 |                 |                         |                 |           |       |                  |                       |   |
| Convey Fuence |                                  |                               |              |                     |                 |                 |                         |                 |           |       |                  |                       |   |
| Survey Monn   | tor Monitor (2)                  |                               |              |                     |                 |                 |                         |                 |           |       |                  |                       |   |
| Survey        | <u>All (0) New (0) Chris (0)</u> | ) <u>active (40)</u> <u>(</u> | ompleted (0) |                     |                 |                 |                         |                 |           |       |                  |                       |   |
|               |                                  |                               |              |                     | he la           |                 |                         |                 |           |       |                  |                       |   |
| Survey Monito | or - Monitor                     |                               |              |                     | . 0             |                 |                         |                 |           |       |                  |                       |   |
| -             |                                  |                               |              |                     |                 |                 |                         |                 |           |       |                  |                       |   |
| Show Quick (  | Criteria Maintenance             |                               |              |                     |                 |                 |                         |                 |           | Chano | e Query Define I | New Query Personaliza | e |
| Onorr calor.  |                                  |                               |              |                     |                 |                 |                         |                 |           |       |                  |                       | - |
| 10. 101       |                                  |                               |              |                     |                 |                 |                         |                 |           |       |                  | Filter Settinge       |   |
| View [Star    | idard View]                      | Create                        | Details Ed   | at Delete Refresh   |                 |                 |                         |                 |           |       |                  | r iiter i settiirigs  |   |
| ₿ D I         | Name                             | Package ID                    | Status       | Evaluation Category | Evaluation Area | Survey Manager  | Evaluation Period       | Survey deadline | Days Left | Sent  | Answers          | Answer Rate           |   |
| 2             | Ole's second development Survey  | 1                             | Active       | Marketing           | Quality         | Jan-Ole Lingsch | 23.01.2008 - 27.01.2008 | 06.01.2008      | 0         | 6     | 0                | 0,00                  |   |
| -             |                                  |                               |              |                     |                 |                 |                         |                 |           |       |                  |                       |   |
| <u>62</u>     | Ole's second development Survey  | 1                             | Active       | Marketing           | Quality         | Jan-Ole Lingsch | 23.01.2008 - 27.01.2008 | 06.01.2008      | 0         | 2     | 0                | 0,00                  |   |
|               |                                  |                               |              |                     |                 |                 |                         |                 |           |       |                  |                       |   |
|               |                                  |                               |              |                     |                 |                 |                         |                 |           |       |                  |                       |   |

## **Detailed Screen for Monitoring of Individual Responses**

#### From the detailed screen:

- Get a statistics summary
- Monitor the individual responses and send a reminder
- View the answers and assign a status of "reviewed"

| Change S                                                                                                    | urvey                                                                                                    |                                                                                                    |                                                                                                 |                                                                                                    |                                                                                                   |                                                                                                    |                                                                                                    |                                                                                                    |                                                                                                    |                                                                                                    |                                                                                                    |                                                                    | Help              |
|----------------------------------------------------------------------------------------------------|----------------------------------------------------------------------------------------------------|----------------------------------------------------------------------------------------------------|-------------------------------------------------------------------------------------------------|----------------------------------------------------------------------------------------------------|---------------------------------------------------------------------------------------------------|----------------------------------------------------------------------------------------------------|----------------------------------------------------------------------------------------------------|----------------------------------------------------------------------------------------------------|----------------------------------------------------------------------------------------------------|----------------------------------------------------------------------------------------------------|----------------------------------------------------------------------------------------------------|--------------------------------------------------------------------|-------------------|
| urvey ID: 153<br>Read Only Save                                                                                                    | Surv<br>Complete                                                                                                    | ey Package:<br>Check Close                                                                                                    | 122<br>e Window                                                                                 | Status: Active Ev                                                                                                    | aluation Period: 01.0                                                                             | 01.2007 - 31.12.20                                                                                     | 07                                                                                                    |                                                                                                    |                                                                                                    |                                                                                                    |                                                                                                    |                                                                    |                   |
| General Informatio                                                                                                    | n                                                                                                    |                                                                                                    |                                                                                                 |                                                                                                    |                                                                                                   |                                                                                                    |                                                                                                    |                                                                                                    |                                                                                                    |                                                                                                    |                                                                                                    |                                                                    | [                 |
| Survey ID: *                                                                                                    | 153                                                                                                    |                                                                                                    |                                                                                                 |                                                                                                    | E                                                                                                 | valuation Category                                                                                     | CONS                                                                                                    |                                                                                                    | Consulting                                                                                                    |                                                                                                    |                                                                                                    |                                                                    |                   |
| Name:                                                                                                    | SBM1                                                                                                    |                                                                                                    |                                                                                                 |                                                                                                    | s                                                                                                 | urvey Owner: *                                                                                         | 12165                                                                                                    | D :                                                                                                    | Shabana Ansari                                                                                                    |                                                                                                    |                                                                                                    |                                                                    |                   |
| Status:                                                                                                    | Active                                                                                                    |                                                                                                    |                                                                                                 |                                                                                                    | E                                                                                                 | valuation Period:                                                                                      | 01.01.2007                                                                                                    | 7 - 31.12                                                                                                    | .2007                                                                                                    |                                                                                                    |                                                                                                    |                                                                    |                   |
| Survey Package: '                                                                                                    | 122                                                                                                    |                                                                                                    | 🗇 SGB                                                                                           | M1 <u>Create</u>                                                                                                    | s                                                                                                 | urvey Deadline:                                                                                        | 14.03.2008                                                                                                    | 3 🔯                                                                                                    |                                                                                                    |                                                                                                    |                                                                                                    |                                                                    |                   |
| Evaluation Area:                                                                                                    | QUAL                                                                                                    |                                                                                                    | Qual                                                                                            | ity                                                                                                    | C                                                                                                 | escription:                                                                                            |                                                                                                    |                                                                                                    |                                                                                                    |                                                                                                    |                                                                                                    |                                                                    |                   |
| Questionnaire:                                                                                                    | A31012008                                                                                                    |                                                                                                    | A310                                                                                            | 012008 Preview                                                                                                    |                                                                                                   |                                                                                                    |                                                                                                    |                                                                                                    |                                                                                                    |                                                                                                    |                                                                                                    |                                                                    |                   |
| Letters:                                                                                                    | Invitation                                                                                                    | Reminder                                                                                                    |                                                                                                 | I                                                                                                    |                                                                                                   |                                                                                                    |                                                                                                    |                                                                                                    |                                                                                                    |                                                                                                    |                                                                                                    |                                                                    |                   |
|                                                                                                    |                                                                                                    |                                                                                                    |                                                                                                 |                                                                                                    |                                                                                                   |                                                                                                    |                                                                                                    |                                                                                                    |                                                                                                    |                                                                                                    |                                                                                                    |                                                                    |                   |
|                                                                                                    |                                                                                                    |                                                                                                    |                                                                                                 |                                                                                                    |                                                                                                   |                                                                                                    |                                                                                                    |                                                                                                    |                                                                                                    |                                                                                                    |                                                                                                    |                                                                    |                   |
|                                                                                                    |                                                                                                    |                                                                                                    |                                                                                                 |                                                                                                    |                                                                                                   |                                                                                                    |                                                                                                    |                                                                                                    |                                                                                                    |                                                                                                    |                                                                                                    |                                                                    |                   |
| Survey Statistics                                                                                                    |                                                                                                    |                                                                                                    |                                                                                                 |                                                                                                    | N                                                                                                 |                                                                                                    |                                                                                                    |                                                                                                    |                                                                                                    |                                                                                                    |                                                                                                    |                                                                    | [                 |
| Survey Statistics<br>Number of Days U                                                                                                    | ntil Survey Dea                                                                                                    | dline:                                                                                                    | 0                                                                                               | ]                                                                                                    | L.                                                                                                | mber of Answers                                                                                        | Received (St                                                                                                    | atus Returned):                                                                                                    |                                                                                                    | 5                                                                                                    |                                                                                                    |                                                                    |                   |
| Survey Statistics<br>Number of Days U<br>Number of Sent Qu                                                                                                    | ntil Survey Dear<br>restionnaires:                                                                                                    | dline:                                                                                                    | 0                                                                                               | ]                                                                                                    | Gui<br>Ni                                                                                         | imber of Answers<br>imber of Reviewed                                                                  | Received (Sta<br>Answers in 1                                                                                                    | atus Returned):<br>% (Status Reviewed):                                                                                                    | 40,                                                                                                    | 5                                                                                                    |                                                                                                    |                                                                    |                   |
| Survey Statistics<br>Number of Days U<br>Number of Sent Qu                                                                                                    | ntil Survey Dear<br>restionnaires:                                                                                                    | dline:                                                                                                    | 0                                                                                               |                                                                                                    | And<br>Nu                                                                                         | imber of Answers<br>imber of Reviewed                                                                  | Received (Sta                                                                                                    | atus Returned):<br>% (Status Reviewed):                                                                                                    | 40,                                                                                                    | 5                                                                                                    |                                                                                                    |                                                                    | =                 |
| Survey Statistics<br>Number of Days U<br>Number of Sent Qu<br>Organise Supplier                                                                                  | ntil Survey Dear<br>restionnaires;<br>(s) to Participan                                                                                                    | dline:                                                                                                    | 0<br>8<br>t(s) to Supplie                                                                       | er(s) for Survey                                                                                                    | Lisiu<br>Nu                                                                                       | imber of Answers                                                                                       | Received (Sta                                                                                                    | atus Returned): [<br>% (Status Reviewed): [                                                                                                    | 40,                                                                                                    | 5                                                                                                    |                                                                                                    |                                                                    | =                 |
| Survey Statistics<br>Number of Days U<br>Number of Sent Qu<br>Organise Supplier                                                                                  | ntil Survey Dear<br>restionnaires:<br>(s) to Participan<br>Details Chanc                                                                                                    | dline:                                                                                                    | 0<br>8<br>t(s) to Supplie                                                                       | r(s) for Survey                                                                                                    | e Comments                                                                                        | imber of Answers                                                                                       | Received (Sta<br>Answers in '                                                                                                    | atus Returned): [<br>% (Status Reviewed): [<br>Onitor statt                                                                                                    | 40,<br><b>US</b>                                                                                                    | 5                                                                                                    |                                                                                                    | Filter                                                             | Settings          |
| Survey Statistics<br>Number of Days U<br>Number of Sent Qu<br>Organise Supplier<br>Select All                                                                    | ntil Survey Dear<br>iestionnaires:<br>(s) to Participar<br>Details   Chang<br>First Name                                                                                                 | dline:<br>ht(s)/Participand<br>ge Add ∡ F<br>Last Name                                                                                                    | 0<br>8<br>t(s) to Supplie<br>Remove                                                             | er(s) for Survey<br>Send J Reviewed Show Respons                                                                                                    | e Comments<br>Evaluation Category                                                                 | imber of Answers<br>imber of Reviewed<br>Evaluation Role                                               | Received (Sta<br>I Answers in<br>M<br>Type                                                                                                    | atus Returned): [<br>% (Status Reviewed): [<br>onitor stat<br>Questionnaire Status                                                                                                    | 40,<br>US<br>Phone                                                                                                    | 5<br>00<br>E-Mail                                                                                                    | Plant                                                                                                    | Filter<br>Preferred Lan                                            | Settings<br>guage |
| Survey Statistics<br>Number of Days U<br>Number of Sent Gu<br>Organise Supplier<br>Select All                                                                    | ntil Survey Dear<br>iestionnaires:<br>(s) to Participan<br>Details Chang<br>First Name<br>Birgitta                                                                                       | dline:<br>nt(s)/Participani<br>ge Add ∡ R<br>Last Name<br>Magnusson                                                                                                    | 0<br>8<br>t(s) to Supplie<br>ternove                                                            | er(s) for Survey<br>Send J Reviewed Show Respons<br>Supplier Name<br>C.E.B Berlin 0000001000                                                                                                    | e Comments<br>Evaluation Category<br>CONS                                                         | imber of Answers<br>imber of Reviewed<br>Evaluation Role<br>ASM                                        | Received (Str<br>Answers in 1<br>M<br>Type<br>Internal                                                                                          | atus Returned): (Status Reviewed): (Onitor status Questionnaire Status Sent                                                                                                    | 40,<br>US<br>Phone<br>40734                                                                                                    | 5<br>00<br>E-Mail<br>b.magnusson@sap.com                                                                                                    | Plant                                                                                                    | Filter<br>Preferred Lan<br>EN                                      | Settings<br>guage |
| Survey Statistics<br>Number of Days U<br>Number of Sent Gu<br>Organise Supplier<br>Select All<br>D43104<br>D043104                                               | ntil Survey Dear<br>iestionnaires:<br>(s) to Participan<br>Details Chang<br>First Name<br>Birgitta<br>Birgitta                                                                           | dline:<br>nt(s)⊮Participani<br>ge Add ∡ F<br>Last Name<br>Magnusson<br>Magnusson                                                                                                    | 0<br>8<br>t(s) to Supplie<br>Remove                                                             | er(s) for Survey<br>Send J Reviewed Show Respons<br>Supplier Name<br>C.E.B Berlin 0000001000<br>H-Lux GmbH 0000001001                                                                                                    | e Comments<br>Evaluation Category<br>CONS<br>CONS                                                 | Imber of Answers<br>Imber of Reviewed<br>Evaluation Role<br>ASM<br>ASM                                 | Received (Sta<br>I Answers in<br>M<br>Type<br>Internal                                                                                          | atus Returned): (Status Reviewed): (Onitor status Questionnaire Status Sent Not Sent                                                                                                    | 40,<br>US<br>Phone<br>40734<br>40734                                                                                                    | 5<br>00<br>E-Mail<br>b.magnusson@sap.com<br>b.magnusson@sap.com                                                                                                    | Plant<br>1000<br>1000                                                                                                    | Filter<br>Preferred Lan<br>EN<br>EN                                | Settings<br>guage |
| Survey Statistics<br>Number of Days U<br>Number of Sent Qu<br>Organise Supplier<br>Select All<br>D043104<br>D043104<br>MVS                                       | ntil Survey Dear<br>iestionnaires:<br>(s) to Participan<br>Details Chang<br>First Name<br>Birgitta<br>Birgitta<br>Mani                                                                   | dline:<br>tt(s),Participant<br>ge Add ∡ F<br>Last Name<br>Magnusson<br>Magnusson<br>VS                                                                                                    | 0<br>8<br>t(s) to Supplie<br>Supplier ID<br>1000<br>1001                                        | er(s) for Survey<br>Send J Reviewed Show Respons<br>Supplier Name<br><u>C.E.B. Berlin 0000001000</u><br><u>H-Lux GmbH 0000001001</u><br><u>H-Lux GmbH 0000001001</u>                                                                                                    | e Comments<br>Evaluation Category<br>CONS<br>CONS<br>CONS                                         | Imber of Answers<br>Imber of Reviewed<br>Evaluation Role<br>ASM<br>ASM<br>tester                       | Received (Sta<br>Answers in<br>M<br>Type<br>Internal<br>External                                                                                | atus Returned):<br>% (Status Reviewed):<br>Onitor stat<br>Questionnaire Status<br>Sent<br>Not Sent<br>Returned                                                                          | 40,<br>US<br>Phone<br>40734<br>40734<br>+91080424242                                                                                                    | 5<br>00<br>E-Mail<br>b.magnusson@sap.com<br>b.magnusson@sap.com<br>b.magnusson@sap.com                                                                                             | Plant<br>1000<br>1000                                                                                                    | Filter<br>Preferred Land<br>EN<br>EN<br>EN                         | Settings          |
| Survey Statistics<br>Number of Days U<br>Number of Sent Qu<br>Organise Supplier<br>Select All<br>D43104<br>D043104<br>MVS<br>TEST                                | ntil Survey Dear<br>iestionnaires:<br>(s) to Participan<br>Details   Chang<br>First Name<br>Birgitta<br>Birgitta<br>Mani<br>Purchaser                                                    | dline:<br>tt(s)/Participant<br>ae Add / F<br>Last Name<br>Magnusson<br>Magnusson<br>VS<br>1                                                                                                    | 0<br>8<br>t(s) to Supplie<br>Supplier ID<br>1000<br>1001<br>1001<br>1000                        | er(s) for Survey Send  Reviewed Show Respons Supplier Name C.E.B Berlin 0000001000 H-Lux GmbH 0000001001 H-Lux GmbH 0000001001 C.E.B Berlin 0000001000                                                                                                    | Evaluation Category<br>CONS<br>CONS<br>CONS<br>CONS<br>CONS                                       | Imber of Answers<br>Imber of Reviewed<br>Evaluation Role<br>ASM<br>ASM<br>tester<br>Purchaser          | Received (Sta<br>Answers in<br>M<br>Type<br>Internal<br>External<br>External                                                                    | atus Returned): (Status Reviewed): (Onitor status Guestionnaire Status Sent Not Sent Returned Reviewed                                                                                  | 40,<br>Phone<br>40734<br>40734<br>40734<br>+91080424242<br>080442136                                                                                                    | 5<br>00<br>E-Mail<br>b.magnusson@sap.com<br>b.magnusson@sap.com<br>b.magnusson@sap.com<br>b.magnusson@sap.com                                                                      | Plant<br>1000<br>1000<br>1000<br>1000                                                                                                    | Filter<br>Preferred Lan<br>EN<br>EN<br>EN<br>EN                    | Settings<br>guage |
| Survey Statistics<br>Number of Days U<br>Number of Sent Qu<br>Organise Supplier<br>Select All<br>D43104<br>D43104<br>MVS<br>TEST<br>FDGFDGF                      | ntil Survey Dear<br>iestionnaires:<br>(s) to Participan<br>Details   Chang<br>First Name<br>Birgitta<br>Birgitta<br>Mani<br>Purchaser<br>yigi                                            | dline:<br>tt(s)/Participant<br>ge Add F<br>Last Name<br>Magnusson<br>Magnusson<br>VS<br>1<br>999                                                                                                    | 0<br>8<br>t(s) to Supplie<br>supplier ID<br>1000<br>1001<br>1001<br>1000<br>1000                | er(s) for Survey Send  Reviewed Show Respons Supplier Name C.E.B Berlin 0000001000 H-Lux GmbH 0000001001 C.E.B Berlin 0000001001 C.E.B Berlin 0000001000 C.E.B Berlin 0000001000                                                                                                    | e Comments Evaluation Category<br>CONS<br>CONS<br>CONS<br>CONS<br>CONS<br>CONS                    | Imber of Answers<br>Imber of Reviewed<br>Evaluation Role<br>ASM<br>ASM<br>tester<br>Purchaser<br>ggggh | Received (Sta<br>Answers in<br>Type<br>Internal<br>External<br>External<br>External<br>External                                                 | atus Returned):<br>% (Status Reviewed):<br>Onitor statu<br>Questionnaire Status<br>Sent<br>Not Sent<br>Returned<br>Reviewed<br>Sent                                                     | 40,<br>US<br>Phone<br>40734<br>40734<br>+91080424242<br>080442136<br>FFH                                                                                                    | 5<br>00<br>E-Mail<br>b.magnusson@sap.com<br>b.magnusson@sap.com<br>b.magnusson@sap.com<br>b.magnusson@sap.com                                                                      | Plant<br>1000<br>1000<br>1000<br>1000<br>1000                                                                                                    | Filter<br>Preferred Lan<br>EN<br>EN<br>EN<br>EN                    | Settings<br>guage |
| Survey Statistics<br>Number of Days U<br>Number of Sent Qu<br>Organise Supplier<br>Select All<br>D043104<br>D043104<br>MVS<br>TEST<br>FDGFDGF<br>D040382         | til Survey Dear<br>iestionnaires:<br>(s) to Participan<br>Details   Chang<br>First Name<br>Birgitta<br>Birgitta<br>Mani<br>Purchaser<br>yigi<br>Jan-Ole                                  | dline:<br>t(s)/Participant<br>a Add / F<br>Last Name<br>Magnusson<br>Magnusson<br>VS<br>1<br>999<br>Lingsch                                                                                                    | 0<br>8<br>t(s) to Supplie<br>Supplier ID<br>1000<br>1001<br>1000<br>1000<br>1000                | rr(s) for Survey Send ▲ Reviewed Show Respons Supplier Name C.E.B Berlin 0000001000 H-Lux GmbH 0000001001 H-Lux GmbH 0000001001 C.E.B Berlin 0000001000 C.E.B Berlin 0000001000 C.E.B Berlin 0000001000                                                                                                    | E Comments<br>Evaluation Category<br>CONS<br>CONS<br>CONS<br>CONS<br>CONS<br>CONS<br>CONS<br>CONS | Evaluation Role<br>ASM<br>ASM<br>tester<br>Purchaser<br>ggggh<br>Developer                             | Received (Sta<br>Answers in<br>Type<br>Internal<br>External<br>External<br>External<br>External<br>External                                     | atus Returned):<br>% (Status Reviewed):<br>Onitor status<br>Guestionnaire Status<br>Sent<br>Not Sent<br>Returned<br>Reviewed<br>Sent<br>Sent<br>Sent                                    | 40,<br>Phone<br>40734<br>40734<br>491080424242<br>080442136<br>FFH<br>06227747496                                                                                                    | 5<br>00<br>E-Mail<br>b.magnusson@sap.com<br>b.magnusson@sap.com<br>b.magnusson@sap.com<br>b.magnusson@sap.com<br>b.magnusson@sap.com                                               | Plant<br>1000<br>1000<br>1000<br>1000<br>1000<br>1000                                                                                                    | Filter<br>Preferred Lan<br>EN<br>EN<br>EN<br>EN<br>DE              | Settings<br>guage |
| Survey Statistics<br>Number of Days U<br>Number of Sent Qu<br>Organise Supplier<br>Select All<br>D043104<br>D043104<br>MVS<br>TEST<br>FDGFDGF<br>D040382<br>1002 | ntil Survey Dear<br>estionnaires:<br>(s) to Participan<br>Details   Chang<br>First Name<br>Birgitta<br>Birgitta<br>Birgitta<br>Mani<br>Purchaser<br>yigi<br>Jan-Ole<br>Siggi             | dline:<br>t(s)/Participant<br>at(s)/Participant<br>ge Add ∡ F<br>Last Name<br>Magnusson<br>Magnusson<br>VS<br>1<br>ggg<br>Lingsch<br>Müller                                                                                                    | 0<br>8<br>t(s) to Supplie<br>2<br>Supplier ID<br>1000<br>1001<br>1000<br>1000<br>1000<br>1000   | r(s) for Survey Send ▲ Reviewed Show Respons Supplier Name C.E.B Berlin 0000001000 H-Lux GmbH 0000001001 H-Lux GmbH 0000001001 C.E.B Berlin 0000001000 C.E.B Berlin 0000001000 C.E.B Berlin 0000001000 C.E.B Berlin 0000001000 C.E.B Berlin 0000001000 C.E.B Berlin 0000001000                                                                                                    | Evaluation Category<br>CONS<br>CONS<br>CONS<br>CONS<br>CONS<br>CONS<br>CONS<br>CONS               | Evaluation Role<br>ASM<br>ASM<br>tester<br>Purchaser<br>ggggh<br>Developer<br>Tester                   | Received (Sta<br>Answers in<br>Type<br>Internal<br>External<br>External<br>External<br>External<br>Internal                                     | atus Returned):                                                                                                    | 40,<br>VIS<br>Phone<br>40734<br>40734<br>40734<br>491080424242<br>080442136<br>FFH<br>06227747496<br>06227747496                                                                                                    | 5<br>00<br>E-Mail<br>b.magnusson@sap.com<br>b.magnusson@sap.com<br>b.magnusson@sap.com<br>b.magnusson@sap.com<br>b.magnusson@sap.com<br>b.magnusson@sap.com                        | Plant<br>1000<br>1000<br>1000<br>1000<br>1000<br>1000<br>1000                                                                                                    | Filter<br>Preferred Lan<br>EN<br>EN<br>EN<br>EN<br>EN<br>EN        | Settings<br>guage |
| Survey Statistics<br>Number of Days U<br>Number of Sent Qu<br>Select All 1<br>D043104<br>D043104<br>MVS<br>TEST<br>FDGFDGF<br>D040382<br>1002<br>DGGTES          | ntil Survey Dear<br>lestionnaires:<br>(s) to Participan<br>Details   Chang<br>First Name<br>Birgitta<br>Birgitta<br>Birgitta<br>Mani<br>Purchaser<br>yigi<br>Jan-Ole<br>Siggi<br>ertryll | dline:<br>t(s)/Participant<br>action of the second second seco | 0<br>8<br>t(s) to Supplie<br>Supplier ID<br>1000<br>1001<br>1000<br>1000<br>1000<br>123         | er(s) for Survey Send J Reviewed Show Respons Supplier Name C.E.B Berlin 0000001000 H-Lux GmbH 0000001001 H-Lux GmbH 0000001001 C.E.B Berlin 0000001000 C.E.B Berlin 0000001000 C.E.B Berlin 000000000000000 C.E.B Berlin 000000000000000000000000000000000000 | Evaluation Category<br>CONS<br>CONS<br>CONS<br>CONS<br>CONS<br>CONS<br>CONS<br>CONS               | Evaluation Role<br>ASM<br>ASM<br>tester<br>Purchaser<br>ggggh<br>Developer<br>Tester<br>gdfg           | Received (Sta<br>Answers in<br>Type<br>Internal<br>External<br>External<br>External<br>External<br>Internal<br>Internal<br>Internal             | atus Returned): (<br>% (Status Reviewed): (<br>Conitor status<br>Conitor status<br>Sent<br>Not Sent<br>Returned<br>Reviewed<br>Sent<br>Sent<br>Sent<br>Reviewed<br>Returned<br>Returned | 40,<br>40734<br>40734<br>40734<br>40734<br>40734<br>491080424242<br>080442136<br>FFH<br>06227747496<br>06227747496<br>06227747474                                                                                                    | 5<br>00<br>E-Mail<br>b.magnusson@sap.com<br>b.magnusson@sap.com<br>b.magnusson@sap.com<br>b.magnusson@sap.com<br>b.magnusson@sap.com<br>b.magnusson@sap.com<br>b.magnusson@sap.com | Plant           1000           1000           1000           1000           1000           1000           1000           1000           1000           1000           1000           1000           1000           1000                               | Filter<br>Preferred Lan<br>EN<br>EN<br>EN<br>DE<br>EN<br>EN        | Settings<br>guage |
| Survey Statistics<br>Number of Days U<br>Number of Sent Qu<br>Select All 1<br>D043104<br>D043104<br>MVS<br>TEST<br>FDGFDGF<br>D040382<br>1002<br>DGTE5<br>SDAE23 | ntil Survey Dear<br>lestionnaires:<br>(s) to Participan<br>Details Chang<br>First Name<br>Birgitta<br>Birgitta<br>Mani<br>Purchaser<br>yigi<br>Jan-Ole<br>Siggi<br>ertryll<br>sedfg      | dline:<br>t(s).Participant<br>ge Add F<br>Last Name<br>Magnusson<br>Magnusson<br>VS<br>1<br>ggg<br>Lingsch<br>Müller<br>ety<br>sfh                                                                                                    | 0<br>8<br>t(s) to Supplie<br>Supplier ID<br>1000<br>1001<br>1000<br>1000<br>1000<br>123<br>1000 | er(s) for Survey Send                                                                                                    | Evaluation Category<br>CONS<br>CONS<br>CONS<br>CONS<br>CONS<br>CONS<br>CONS<br>CONS               | Evaluation Role<br>ASM<br>ASM<br>tester<br>Purchaser<br>ggggh<br>Developer<br>Tester<br>gdfg<br>dffd   | Received (Sta<br>Answers in<br>Type<br>Internal<br>External<br>External<br>External<br>Internal<br>Internal<br>Internal<br>Internal<br>Internal | atus Returned):                                                                                                    | 40,<br>40734<br>40734<br>40734<br>40734<br>40734<br>40734<br>40734<br>491080424242<br>080442136<br>FFH<br>0622774749<br>0622774749<br>0755<br>0756<br>0756<br>0757<br>0757<br>0757<br>0757<br>0757 | 5<br>00<br>E-Mail<br>b.magnusson@sap.com<br>b.magnusson@sap.com<br>b.magnusson@sap.com<br>b.magnusson@sap.com<br>b.magnusson@sap.com<br>b.magnusson@sap.com<br>b.magnusson@sap.com | Plant           1000           1000           1000           1000           1000           1000           1000           1000           1000           1000           1000           1000           1000           1000           1000           1000 | Filter<br>Preferred Land<br>EN<br>EN<br>EN<br>DE<br>EN<br>EN<br>RU | Settings<br>guage |

### **Review Each Answered Questionnaire**

| Change Su                                                                                               | urvey                                                           |                                             |                                              |                                                                                                    |                                                                                              |                                    | Help                               |
|----------------------------------------------------------------------------------------------------|-----------------------------------------------------------------|---------------------------------------------|----------------------------------------------|----------------------------------------------------------------------------------------------------|----------------------------------------------------------------------------------------------|------------------------------------|------------------------------------|
| Survey ID: 153<br>Read Only Save                                                                        | Surv<br>Complete                                                | ey Package:<br>Check Clos                   | 122<br>e Window                              | Status: Active Evaluation Period: 01.01.2007 -                                                                                                    | 31.12.2007                                                                                   |                                    |                                    |
| <ul> <li>General Information</li> </ul>                                                                 |                                                                 |                                             |                                              |                                                                                                    |                                                                                              |                                    |                                    |
| Survey ID: *<br>Name:<br>Status:<br>Survey Package: *<br>Evaluation Area:<br>Questionnaire:<br>Letters: | 153<br>SBM1<br>Active<br>122<br>QUAL<br>A31012008<br>Invitation | Reminder                                    | Gualit<br>A310                               | New Questionnaire - Microsoft Internet Explorer pro<br>File Edit View Favorites Tools Help<br>Back - O - X O - Search<br>Address https://uscie6u.wdf.sap.corp:44390/sap/bc/webd<br>Delivery | vided by SAP IT<br>Favorites 🚱 🔗 - 🌺 🗵 - 📘<br>Iynpro/sapsrm/wda_l_fp_oif/;sap-ext-sid=MWxkho | _ □ ×                              |                                    |
| ✓ Survey Statistics<br>Number of Days Unti<br>Number of Sent Que                                        | il Survey Dea<br>stionnaires:                                   | dline:                                      | 0                                            | How satisfied are you with the suppliers performance<br>Very satisfied<br>Satisfied<br>Unsatisfied<br>No response<br>How eatisfied are you with the quality of delivered of                 | ce regarding delivering on promised time?                                                    |                                    |                                    |
| <ul> <li>✓ Organise Supplier(s</li> <li>Select All</li> <li>De</li> <li>E Participant ID</li> </ul>     | ) to Participar<br>stails Chang<br>First Name                   | nt(s)/Participan<br>ge Add ∡ F<br>Last Name | it(s) to Supplier<br>Remove S<br>Supplier ID | <ul> <li>Very satisfied</li> <li>Satisfied</li> <li>Unsatisfied</li> </ul>                                                                                                    |                                                                                              |                                    | Filter Settings Preferred Language |
| D043104<br>D043104<br>MVS<br>TEST<br>FDGFDGF                                                            | Birgitta<br>Birgitta<br>Mani<br>Purchaser<br>Yjgj               | Magnusson<br>Magnusson<br>VS<br>1<br>ggg    | 1000<br>1001<br>1001<br>1000<br>1000         | No response                                                                                                    | used to be a very good and reliable supp<br>lately                                           | lier. Has however slipped in perfc | EN<br>EN<br>EN                     |
| D040382<br>1002<br>DFGTE5<br>SDAE23<br>12345                                                            | Jan-Ole<br>Siggi<br>ertryll<br>sedfg<br>1234                    | Lingsch<br>Müller<br>ety<br>sfh<br>1234     | 1000<br>1000<br>123<br>1000<br>1001          | I ■                                                                                                    |                                                                                              | Local intranet                     | DE<br>EN<br>RU<br>EN               |

SAL

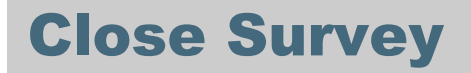

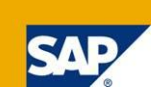

The user manually assigns the status "completed." Answers and parameters are transferred to SAP NetWeaver BI for analysis.

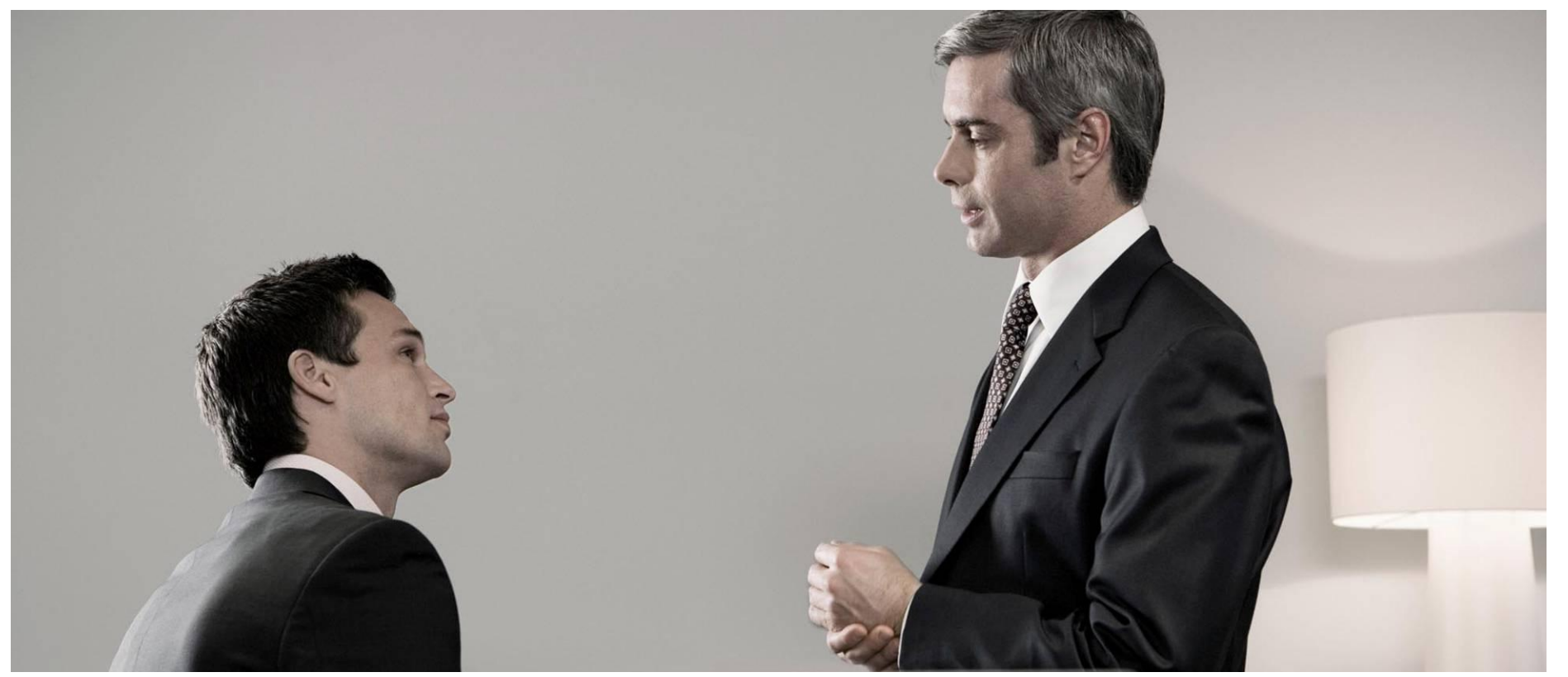

© SAP 2008 / Page 27

### **Customization**

#### Before deploying the supplier survey cockpit, you need to customize:

- Evaluation area
- Evaluation category
- System-generated ID for survey
- ID for survey package

... and, of course, the questionnaire - using the Web survey tool

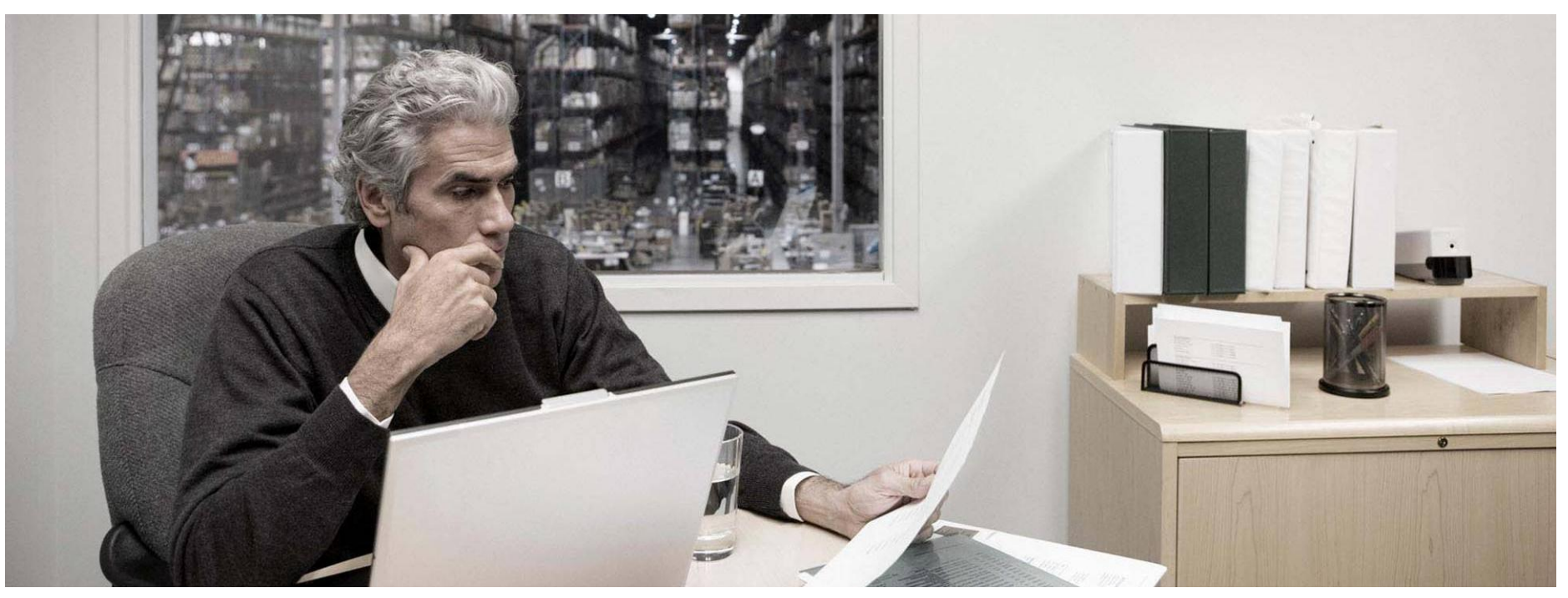

## AGENDA

1. Supplier Qualification and Performance Management:

The Supplier Survey Cockpit

Introduction

Overview

Detail

Analysis in SAP NetWeaver BI

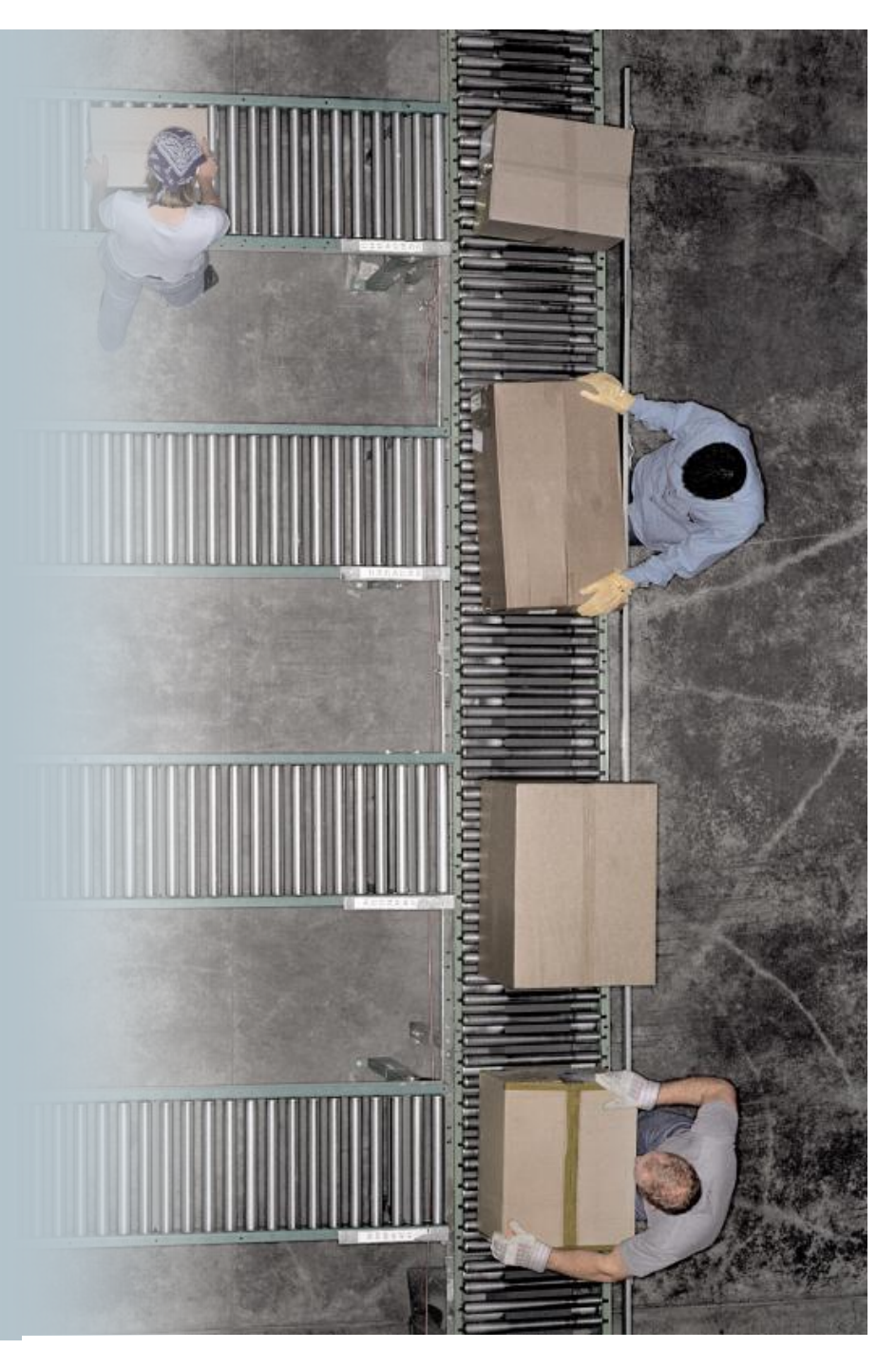

## **Process Flow for the Surveys Using the Supplier Survey Cockpit**

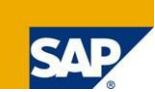

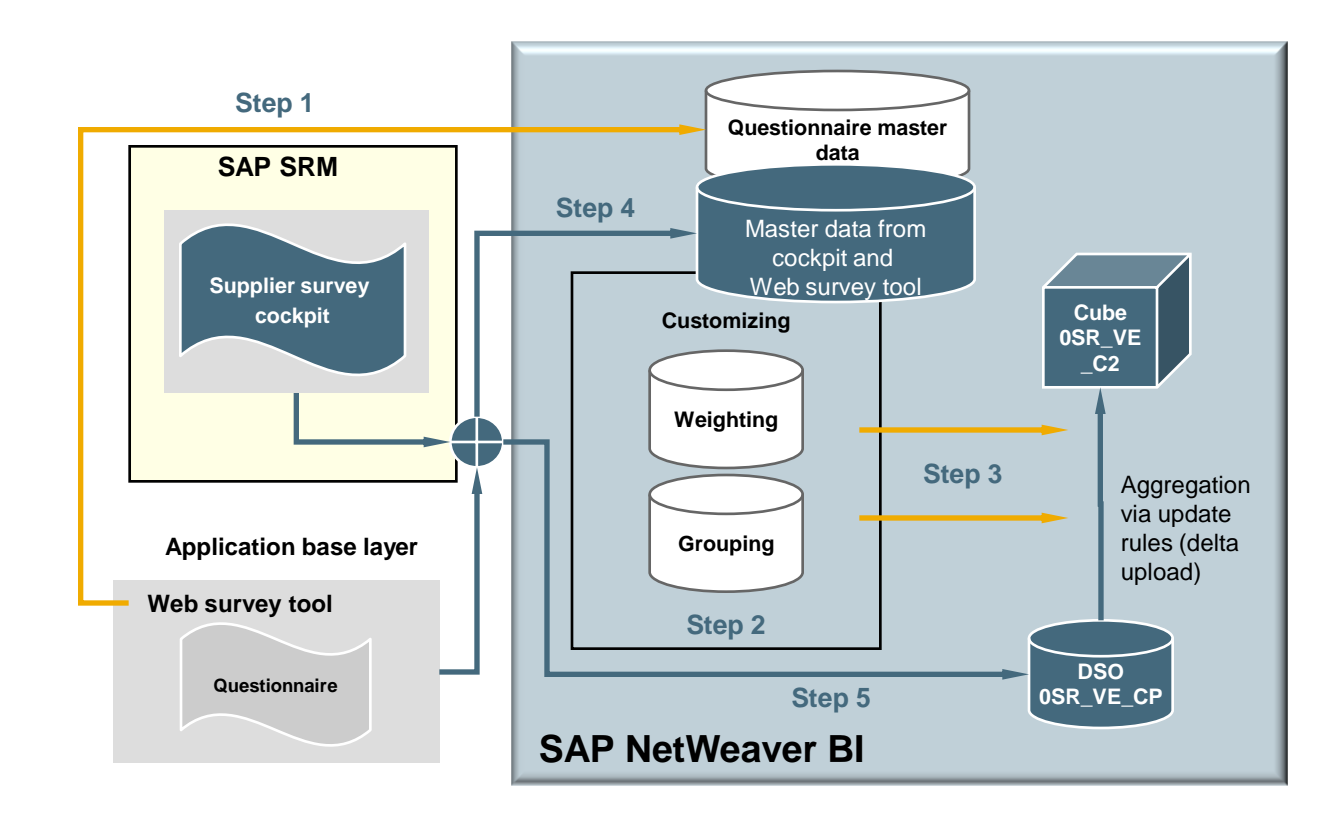

- Step 1: Extract master data from questionnaire
- Step 2: Customize grouping and weighting of questions
- Step 3: Load the grouping text and the weighting
- Step 4: Load actual data (parameters) to SAP NetWeaver BI (supplier, participant, evaluation area, etc.)
- Step 5: Load the answers

#### Parameters Transferred from the Supplier Survey Cockpit to SAP NetWeaver BI for Analysis

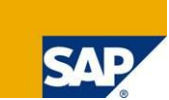

#### Description

- Survey ID
- Survey name
- Survey package ID
- Survey package name
- Questionnaire name
- Questionnaire ID
- Supplier
- DUNS number
- Evaluation area ID

- Evaluation area description
- Evaluation category ID
- Evaluation category description
- Evaluation period
- Participant e-mail address
- Participant last name
- Participant first name
- Plant ID (of participant)
- Plant text (of participant)

## **Reports for the Supplier Survey Cockpit in SAP NetWeaver BI**

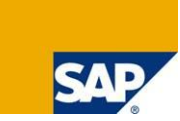

| Varia | ble Entry           |                   |             |
|-------|---------------------|-------------------|-------------|
|       | Available Variants: | Save Save As.     | Delete      |
|       | Variable            | Current Selection | Description |
|       | Survey ID           |                   |             |
|       | Supplier            |                   |             |
|       | Survey Package      |                   |             |
|       | OK Check            |                   |             |

#### **Reports from info cube 0SR\_VE\_C2**

- OSR\_VE\_Q001 detailed view of a survey and survey package (example)
- OSR\_VE\_Q002 trend analysis for evaluation areas

| Supplier Survey Cockpit : V                                        | ata Update: 07.09.2007 | 18:56:23              |                   |                |           |                  |   |
|--------------------------------------------------------------------|------------------------|-----------------------|-------------------|----------------|-----------|------------------|---|
| New Analysis Open Save                                             | ersion Exp             | ort to Excel          | Comments Filter S | <u>ettings</u> |           |                  |   |
| <ul> <li>Columns</li> <li>Supplier</li> <li>Key Figures</li> </ul> | Supplier<br>Grouping 3 | 1000<br>C.E.B. BERLIN | Average Score     | Counter 1      | Counter 2 |                  | ļ |
| <ul> <li>Rows</li> </ul>                                           | Crouping 5             | Number of Responses   | before Weighting  | Counter 1      | Counter 2 | Average score    |   |
| <ul> <li>Grouping 3</li> </ul>                                     | ▼SurveyWorkL1          |                       |                   |                |           | Antor Proighting |   |
| <ul> <li>Grouping 2</li> </ul>                                     | DocumentsSurveyL2      |                       |                   |                |           |                  | - |
| <ul> <li>Grouping 1</li> </ul>                                     | Preference             |                       |                   | 4              | 2         |                  |   |
| Criterion                                                          | Shipping DocumentsL3   |                       |                   | 2              | 1         |                  |   |
| <ul> <li>Free characteristics</li> </ul>                           | SurveyPerformanceL2    |                       |                   |                |           |                  |   |
| <ul> <li>Participant First Na</li> </ul>                           | ▶ PM/Not assigned      |                       |                   | 0              | 2         |                  |   |
| <ul> <li>Participant Last Name</li> <li>Plant</li> </ul>           |                        |                       | K K Colu          | imn 1 o        | f 4 🕨 🌬   |                  |   |
| <ul> <li>Survey Name</li> </ul>                                    |                        |                       |                   |                |           |                  |   |
| <ul> <li>Survey Package Name</li> </ul>                            |                        |                       |                   |                |           |                  |   |
|                                                                    |                        |                       |                   |                |           |                  |   |

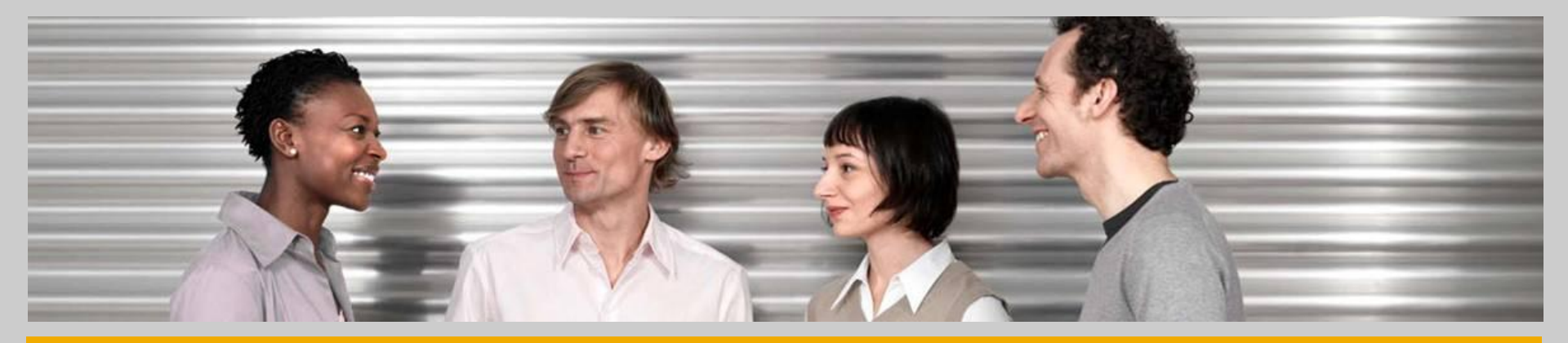

## **Thank you!**

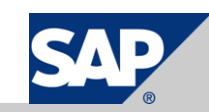